کارشناسی تکنولوژی و گروه های آموزشی متوسطه ناحیه چهار شیراز

امکانات اپلیکیشن آموزشی شاد و طراحی آزمون آنلاین در برنامه شاد

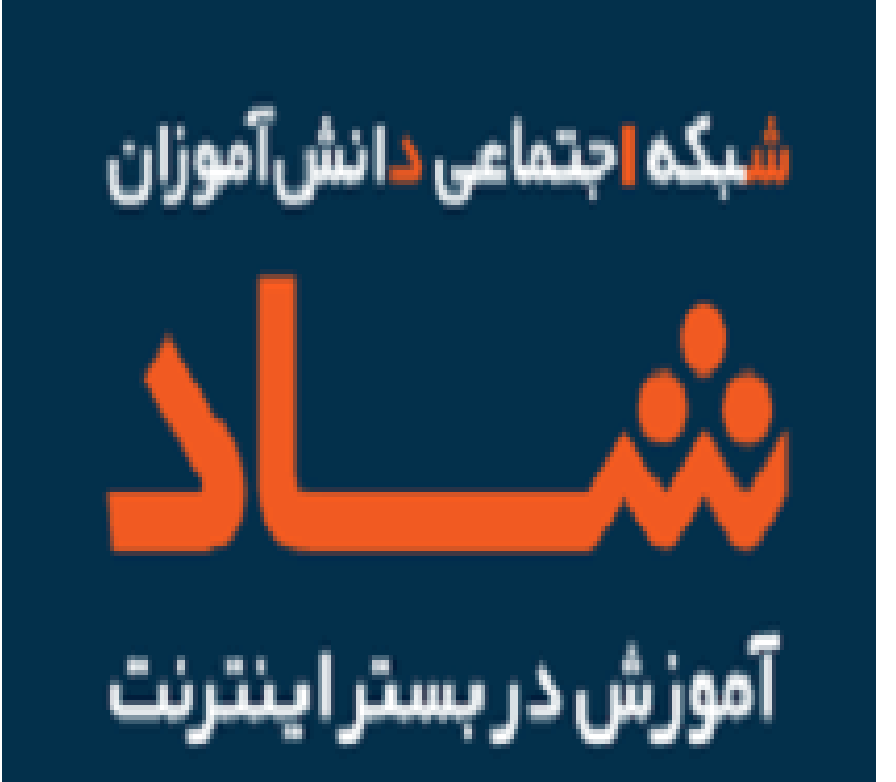

حوزه معاونت آموزش متوسطه : احمدرضا حسن شاعلی کارشناس تکنولوژی و گروه های آموزشی متوسطه : فریبا پاسلار مدیر اجرایی: مهناز بینایی تهیه کنندگان: یونس ایزدی – پریسا جاویدمهر (متوسطه دوم نظری) سال تحصیلی ۱۴۰۰–۱۳۹۹

## فهرست مطالب

| ۴                                  | ۱– مقدمه                               |
|------------------------------------|----------------------------------------|
| ۵                                  | ۲- مراحل ورود به اپلیکیشن شاد          |
| توسط معلم                          | ۳- اضافه و حذف دانش آموزان به کلاس     |
| ٩                                  | ۴- راهنمای تشخیص احراز هویت            |
| پیام در شبکه شاد                   | ۵- فعالل و غير فعال كردن امكان ارسال   |
| شاد ۱۲                             | ۶- ایجاد نظرسنجی در گروه های شبکه ا    |
| ١٣                                 | ۷- روش حذف نظرسنجی                     |
| نیاد ۱۴                            | ۸- مخفی کردن شماره همراه در شبکه ش     |
| ناربری شما در سیستم                | ۹ – شناسایی دستگاه های متصل به نام ک   |
| د ۱۷                               | ۱۰- نحوه اجرای پخش زنده در شبکه شاه    |
| زشی ۲۰                             | ۱۱- نحوه دسترسی به کانال محتوای آموز   |
| اتس اپ                             | ۱۲- مقایسه اپلیکیشن شاد با تلگرام و وا |
| ۲۳                                 | ۱۳- مراحل ساخت آزمون                   |
| ۳۵                                 | ۱۴– ویرایش سوالات آزمون                |
| ش آموزان از طریق نمودار (دیجی فرم) | ۱۵- تحلیل سوالات و گزارش عملکرد دان    |
| یشن شاد ۳۹                         | ۱۶- مزایا و معایب آزمون سازی در اپلیک  |
|                                    | منابع                                  |

- شبکه شاد، آخرین نسخه مرداد ماه ۱۳۹۹ تجربیات شخصی سرگروه و استفاده کاربردی از آن

کارشناسی تکنولوژی و گروه های آموزشی متوسطه ناحیه ۴ شیراز

3

#### بسمه تعالى

بحران کرونا بر همه چیز و همه شئون حیات بشر تاثیر گذاشته است و چهره جهان را دگرگون ساخته است و طبیعی است که حیات اجتماعی جامعه ما و آموزش و پرورش ما نیز تحولات و تغییرات زیادی به خود دیده است و خواهد دید. با فراگیری بحران کرونا و تعطیلی مدارس بر لزوم جدی گرفتن روش های نوین تدریس که بتواند آموزش و پرورش را تا خانه های دانش آموزان ببرد تاکید شده است.

تکنولوژی به عنوان یک موضوع فانتزی و لوکس جای خود را به تکنولوژی به عنوان مکمل جریان آموزش داده و تکلیف به عنوان یک وظیفه و عمل به مرور به مهارت به عنوان یک نیاز جای خود را باز کرده است و یادگیری لذت بخش به عنوان یک هدف معرفی می شود.

عنوان شاد برگرفته از عبارت " شبکه آموزشی دانش آموزی" می باشد. پس می توان دریافت که سامانه ای تخصصی برای دانش آموزان و فعالیت های مربوط به آن ها به شمار می آید. در این سامانه آموزش به صورت مجازی انجام می شود و دانش آموزان موظف هستند در ساعات مقرر ، در کلاس های مجازی شرکت کنند.

این ابزارها مکمل جریان آموزش می باشند و فرصت بسیار خوبی را در اختیار مسئولین آموزش قرار داده اند تا در شرایط اضطرار و عدم امکان حضور در کلاس درس به عنوان یک روش جایگزین استفاده شوند.

با توجه به شرایط موجود که اغلب فعالیتهای آموزشی به فضای مجازی اختصاص یافته، ضرورت تعریف استانداردهای مشخص برای برگزاری آزمونهای آنلاین بیش از گذشته نمایان شده است. در این زمینه باید علمی و متفاوت عمل کرده و از شیوههای سنتی بپرهیزیم. سنجش، شیوهای برای بهبود کیفیت است. پس ضرورت دارد تمام آزمونها را بررسی کرده و مشخص شود هر آزمون برای چه برگزار شده، چه تأثیر و کارکردی برای دانشآموزان دارد و چه راهکارهایی برای بهبود کیفیت باید مد نظر قرار گیرد. برای برخی از دانش آموزان دادن آزمون مجازی، یک تجربه جدید و تا حدودی ناامید کننده است. آن ها برای داشتن بهترین عملکرد و موفقیت در آزمون استراتژی خاص و مهارتی ندارند.

آزمونهای آنلاین به هدف تقویت و جهت خود ارزیابی دانش آموزان انجام می شود. به امید آنکه بتوانیم با کمک یکدیگرو با اعتقاد بر این که "آموزش تعطیل شدنی نیست" گامی هرچند کوچک در بهبود فرایند آموزش داشته باشیم .

# مراحل ورود به اپلیکیشن شاد

✓ برای استفاده از برنامه شاد ابتدا باید مدیر مدرسه سپس معلم و در آخر دانش آموز می تواند به احراز هویت اقدام کنند.(ترتیب رعایت شود)

لینک اپلیکیشن شاد <u>http://shaddl.medu.ir</u>

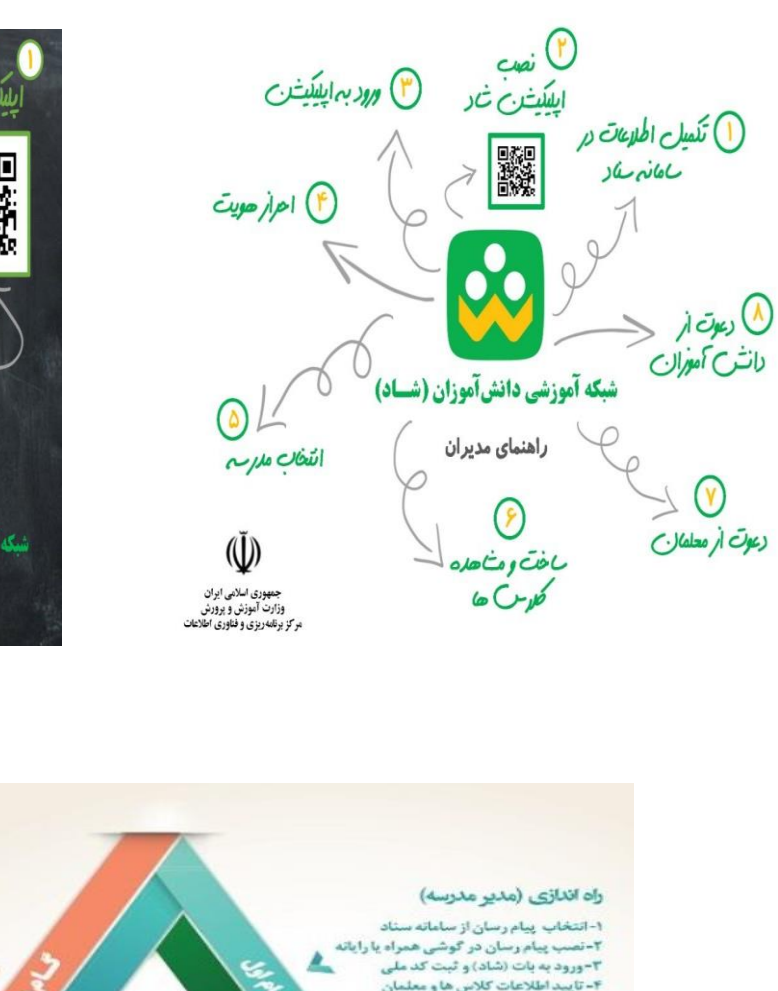

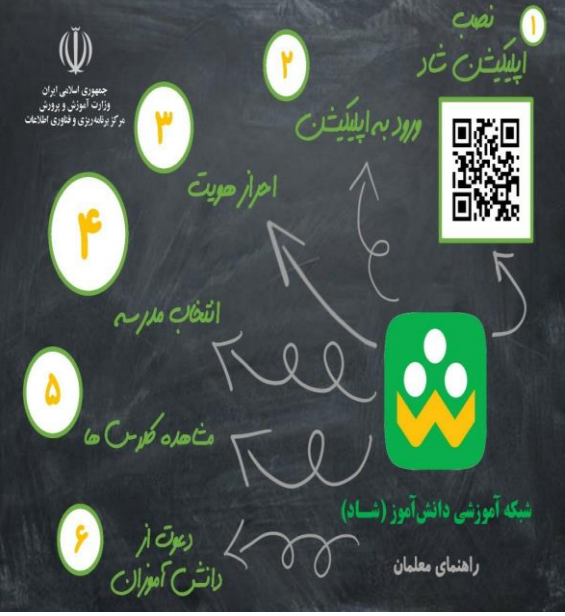

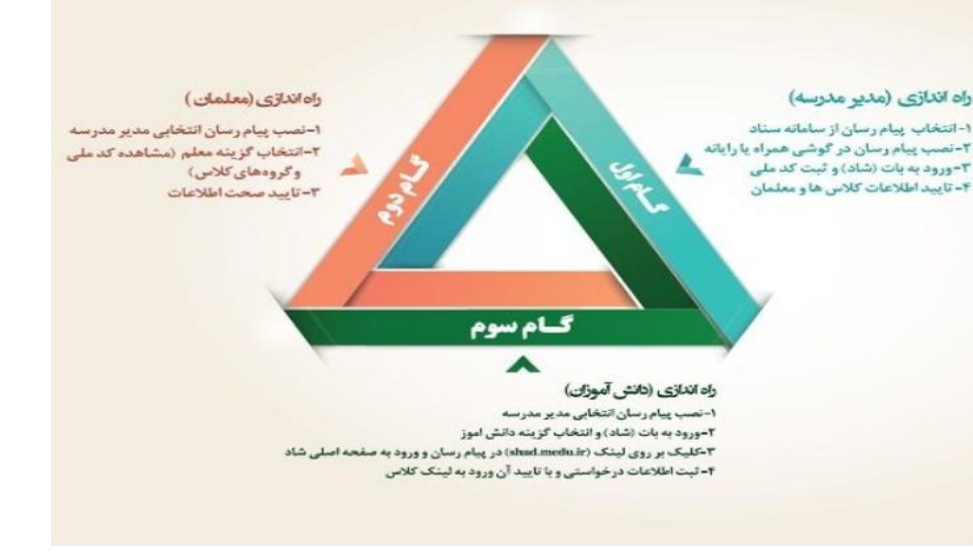

## ✔ اضافه و حذف دانش آموز به کلاس توسط معلم در شبکه آموزشی شاد

با نام کاربری وارد برنامه شاد شده سپس شماره تلفن دانش آموز مورد نظر را به مخاطبین تلفن همراه اضافه کنید. ( مراحل به ترتیب انجام شود)

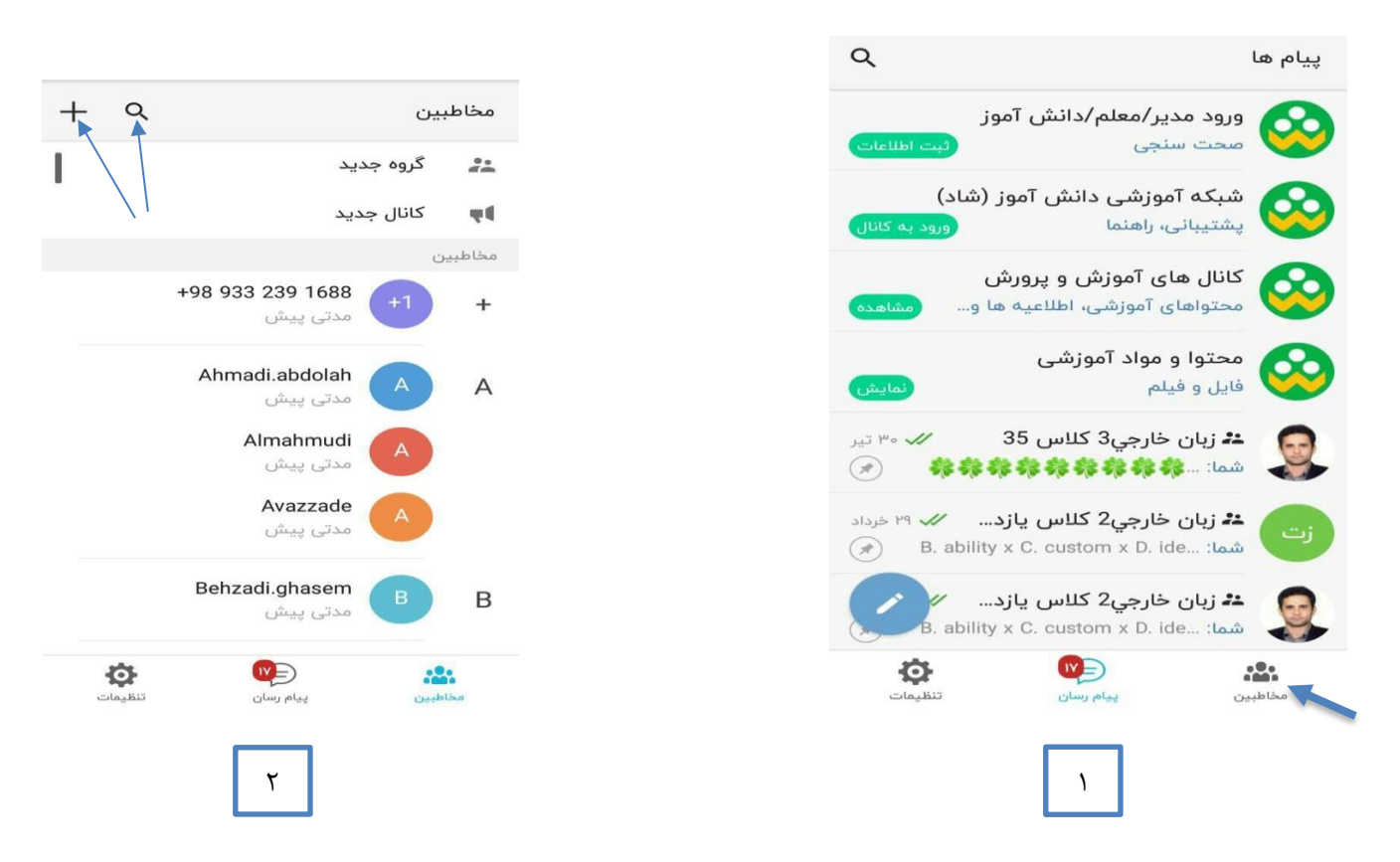

**نکته:** در صورتی که شماره از قبل در تلفن همراه وجود داشته باشد بر روی علامت سرچ کلیک می کنیم و در صورتی که مخاطب جدید باشد بر روی علامت (+ )کلیک می کنید

توجه: دانش آموزانی که احراز هویت نشده اند، در آمار اعلامی از سوی آموزش و پرورش لحاظ نمی شوند.

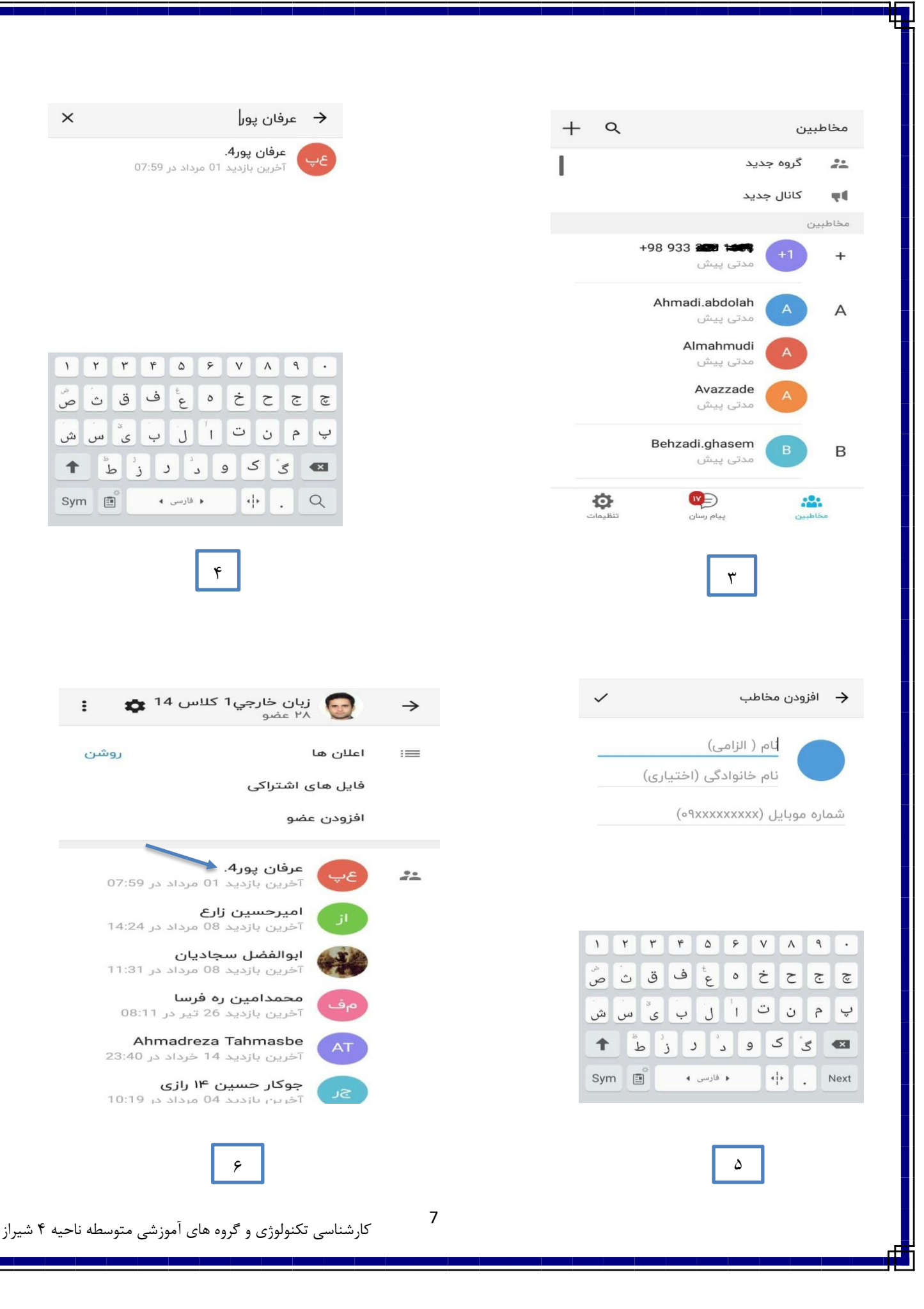

برای **حذف** دانش آموز که اشتباه وارد گروه شده و یا این که دانش آموز را به عنوان **نماینده کلاس** انتخاب کنیم و یا **معلم و معاون** را به گروه اضافه کنیم مراحل زیر انجام می گیرد

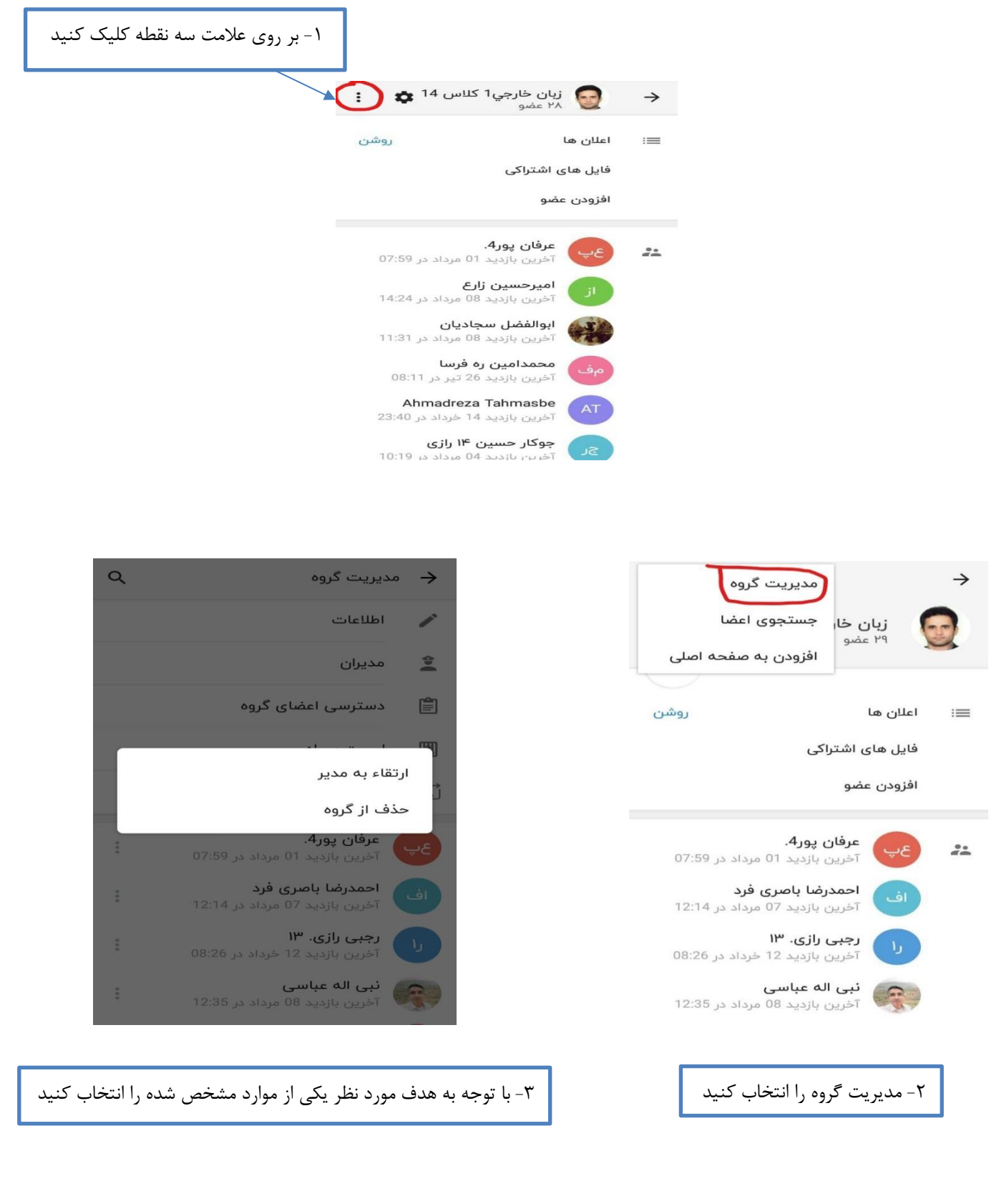

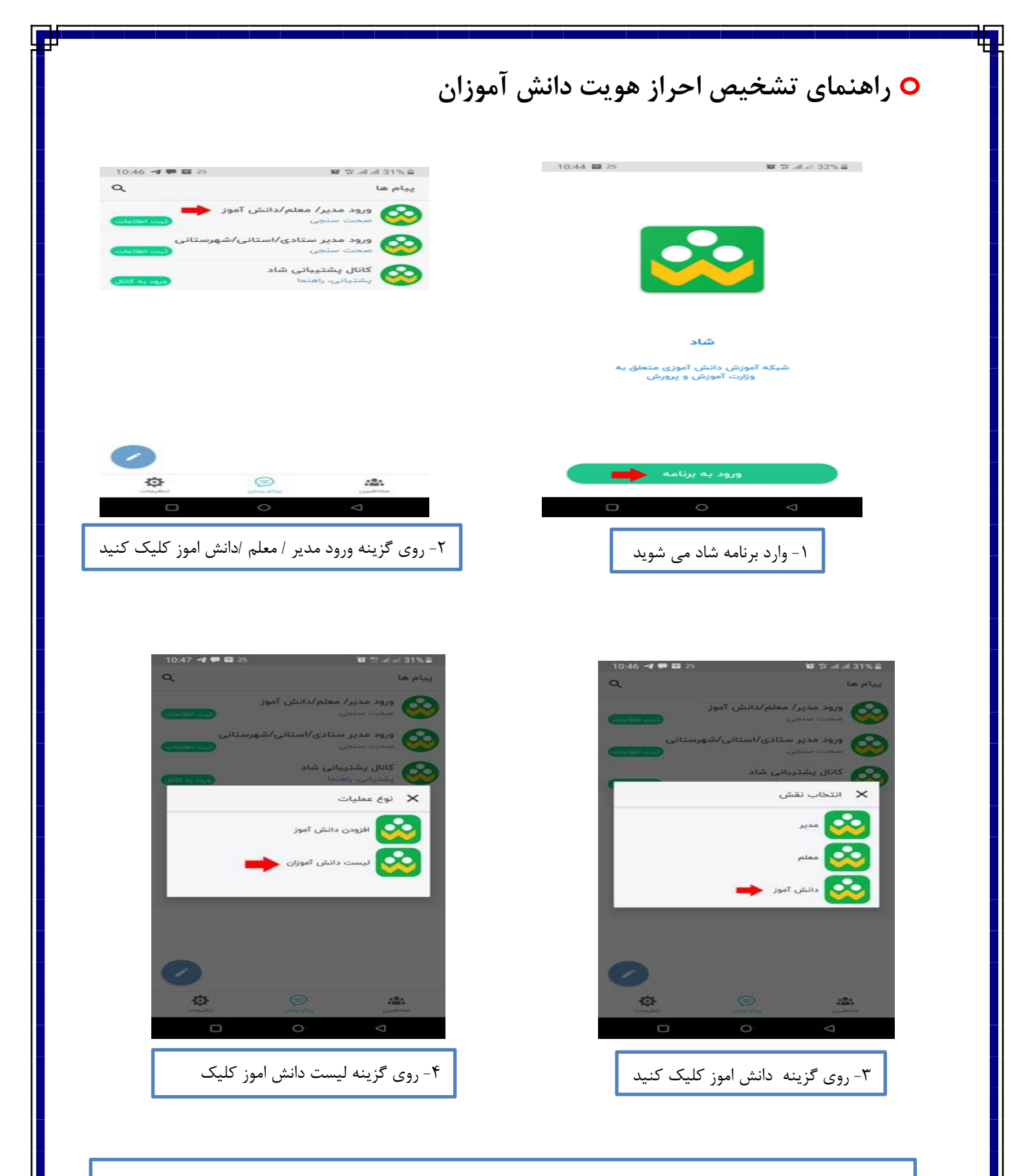

✓ درصورتیکه نام دانش اموز در لیست بود یعنی احراز هویت شده است.

| شاد                                                                                                    | شبکه اموزشی                                                                                                    | رسال پیام در                                                                                                    | ِدن امکان ا                                                                                                    | ✔ فعال/ غير فعال كر                                                                                                    |
|----------------------------------------------------------------------------------------------------|----------------------------------------------------------------------------------------------------|----------------------------------------------------------------------------------------------------|----------------------------------------------------------------------------------------------------|----------------------------------------------------------------------------------------------------|
| <ul> <li>٤</li> <li>٤</li></ul> | <ul> <li>لجان المحافي المحافي ال</li></ul>                                                                                                    |                                                                                                    | عیمار سنجاق شده<br>س علیان ریدینگ<br>از ایزدی<br>اجریال شده<br>از ایزدی<br>اجریال<br>الجری الجری<br>الجری الجری<br>الجری الجری<br>الجری الجری<br>الجری الجری<br>الجری الجری ا<br>الجری الجری                                                                                                    | <ul> <li>ب این خارجی ۲ کلاس</li> <li>ب عضو بان خارجی ۲ کلاس</li> <li>ب عضو بان خارجی ۲ کلاس</li> <li>داش اموزان عزیز از بخش اول در</li> <li>داش اموزان عزیز از بخش اول در</li> <li>داش اموزان عزیز اول در</li> <li>داش اموزان عزیز اموزان عزیز اول در</li> <li>داش اموزان عزیز اموزان عزیز اموزان عزیز اموزان عزیز اموزان عزیز اموزان عزیز اموزان عزیز اموزان عزیز اموزان عزیز اموزان عزیز اموزان عزیز اموزان عزیز اموزان عزیز اموزان عزیز اموزان عزیز اموزان عزیز اموزان عزیز اموزان عزیز اموزان عزیز اموزان عزیز اموزان عزیز ا</li></ul> |
|                                                                                                    |                                                                                                    |                                                                                                    |                                                                                                    |                                                                                                    |
| دنده ای 🏟 که قسمت چپ                                                                                                    | کلاس کلیک کنید و چرخ<br><sup>ن</sup> رفته را لمس کنید.                                                                                                    | ۲- روی نام<br>تصویر قرار گ                                                                                                    | ويد                                                                                                    | ۱ – ابتدا وارد گروه کلاسی ش                                                                                                    |
| دنده ای 🍄 که قسمت چپ                                                                                                    | کلاس کلیک کنید و چرخ<br>رفته را لمس کنید.<br>ح                                                                                                    | ۲- روی نام<br>تصویر قرار گ<br>مدیریت گروه<br>اطلاعات                                                                                                    | ويد                                                                                                    | ۱ – ابتدا وارد گروه کلاسی ش                                                                                                    |
| دنده ای 🍄 که قسمت چپ                                                                                                    | کلاس کلیک کنید و چرخ<br>رفته را لمس کنید.                                                                                                    | ۲- روی نام<br>تصویر قرار گ<br>مدیریت گروه<br>اطلاعات<br>مدیران                                                                                                    | ويد<br>م                                                                                                    | ۱ – ابتدا وارد گروه کلاسی ش                                                                                                    |
| . دنده ای 🇭 که قسمت چپ                                                                                                    | کلاس کلیک کنید و چرخ<br>رفته را لمس کنید.                                                                                                    | ۲- روی نام<br>تصویر قرار گ<br>مدیریت گروه<br>مدیران<br>دسترسی اعضای گروه                                                                                                    | وید<br><                                                                                                    | ۱ – ابتدا وارد گروه کلاسی ش                                                                                                    |
| . دنده ای 🇭 که قسمت چپ                                                                                                    | کلاس کلیک کنید و چرخ<br>فرفته را لمس کنید.<br>م                                                                                                    | ۲- روی نام<br>تصویر قرار گ<br>مدیریت گروه<br>مدیران<br>دسترسی اعضای گروه<br>لیست سیاه<br>انتقال مالکیت                                                                                                    | وید<br><                                                                                                    | ۱ – ابتدا وارد گروه کلاسی ش                                                                                                    |
| دنده ای 🇭 که قسمت چپ                                                                                                    | کلاس کلیک کنید و چرخ<br>رفته را لمس کنید.                                                                                                    | ۲- روی نام<br>تصویر قرار گ<br>مدیریت گروه<br>اطلاعات<br>مدیران<br>دسترسی اعضای گروه<br>لیست سیاه<br>انتقال مالکیت<br>امیرحسین زارع                                                                                                    | وید<br><ul> <li>•</li> <li>•</li></ul>                                                                                                    | ۱ – ابتدا وارد گروه کلاسی ش                                                                                                    |
| دنده ای 🇭 که قسمت چپ                                                                                                    | کلاس کلیک کنید و چرخ<br>زوفته را لمس کنید.<br>۹                                                                                                    | ۲- روی نام<br>تصویر قرار گ<br>تصویر قرار گ<br>اطلاعات<br>مدیران<br>دسترسی اعضای گروه<br>انتقال مالکیت<br>انتقال مالکیت<br>تمرین بازدید ۵8 مرداد د<br>ابوالفضل سجادیان                                                                                                    | وید<br><ul> <li></li> <li></li> <li>&lt;</li></ul>                                                                                                    | ۱ – ابتدا وارد گروه کلاسی ش                                                                                                    |
| دنده ای 🇭 که قسمت چپ                                                                                                    | کلاس کلیک کنید و چرخ<br>رفته را لمس کنید.<br>۹<br>۱۱:24<br>۱1:31<br>۱08:1                                                                                                    | ۲- روی نام<br>تصویر قرار گ<br>تصویر قرار گ<br>اطلاعات<br>مدیران<br>دسترسی اعضای گروه<br>انتقال مالکیت<br>انتقال مالکیت<br>امیرحسین زارع<br>امیردسین زارع<br>ابوالفضل سجادیان<br>تخرین بازدید ۵8 مرداد د<br>امرین بازدید ۵8 مرداد د                                                                                      | وید<br><ul> <li>•</li> <li>•</li></ul>                                                                                                    | ۱ – ابتدا وارد گروه کلاسی ش                                                                                                    |
| . دنده ای 🇭 که قسمت چپ                                                                                                    | کلاس کلیک کنید و چرخ<br>رفته را لمس کنید.<br>۹<br>۱۰<br>۱۰<br>۱۰<br>۱۰<br>۱۰<br>۱۰<br>۱۰<br>۱۰<br>۱۰<br>۱۰                                                                                                    | ۲- روی نام<br>تصویر قرار گ<br>تصویر قرار گ<br>اطلاعات<br>مدیران<br>دسترسی اعضای گروه<br>دسترسی اعضای گروه<br>انتقال مالکیت<br>امیرحسین زارع<br>امیرحسین زارع<br>ابوالفضل سجادیان<br>محمدامین ره فرسا<br>تخرین بازدید ۵۵ مرداد د<br>امور مرداد د<br>محمدامین ره فرسا<br>تخرین بازدید ما تیر در ا                         | وید                                                                                                    | ۱ – ابتدا وارد گروه کلاسی ش                                                                                                    |
| دنده ای                                                                                                    | کلاس کلیک کنید و چرخ<br>رفته را لمس کنید.<br>14:24<br>11:31<br>108:1 <sup>4</sup><br>11:31<br>14:24<br>11:31<br>11:31<br>14:24<br>11:31<br>14:24<br>14:24 | ۲- روی نام<br>تصویر قرار گ<br>تصویر قرار گ<br>اطلاعات<br>مدیران<br>دسترسی اعضای گروه<br>دسترسی اعضای گروه<br>انتقال مالکیت<br>انتقال مالکیت<br>امیرحسین زارع<br>امیرحسین زارع<br>ابوالفضل سجادیان<br>تخرین بازدید ۵۵ تیر در ا<br>محمدامین ره فرسا<br>تخرین بازدید ۵۵ تیر در ا<br>محمدامین ره فرسا<br>روی دسترسی اعضای گ | وید<br><<br><ul> <li> <li> <ul> <li> <li> <ul> <li> <li> <ul> <li> <li> <ul> <li> <ul></ul></li></ul></li></li></ul></li></li></ul></li></li></ul></li></li></ul> | ۱ – ابتدا وارد گروه کلاسی ش                                                                                                    |

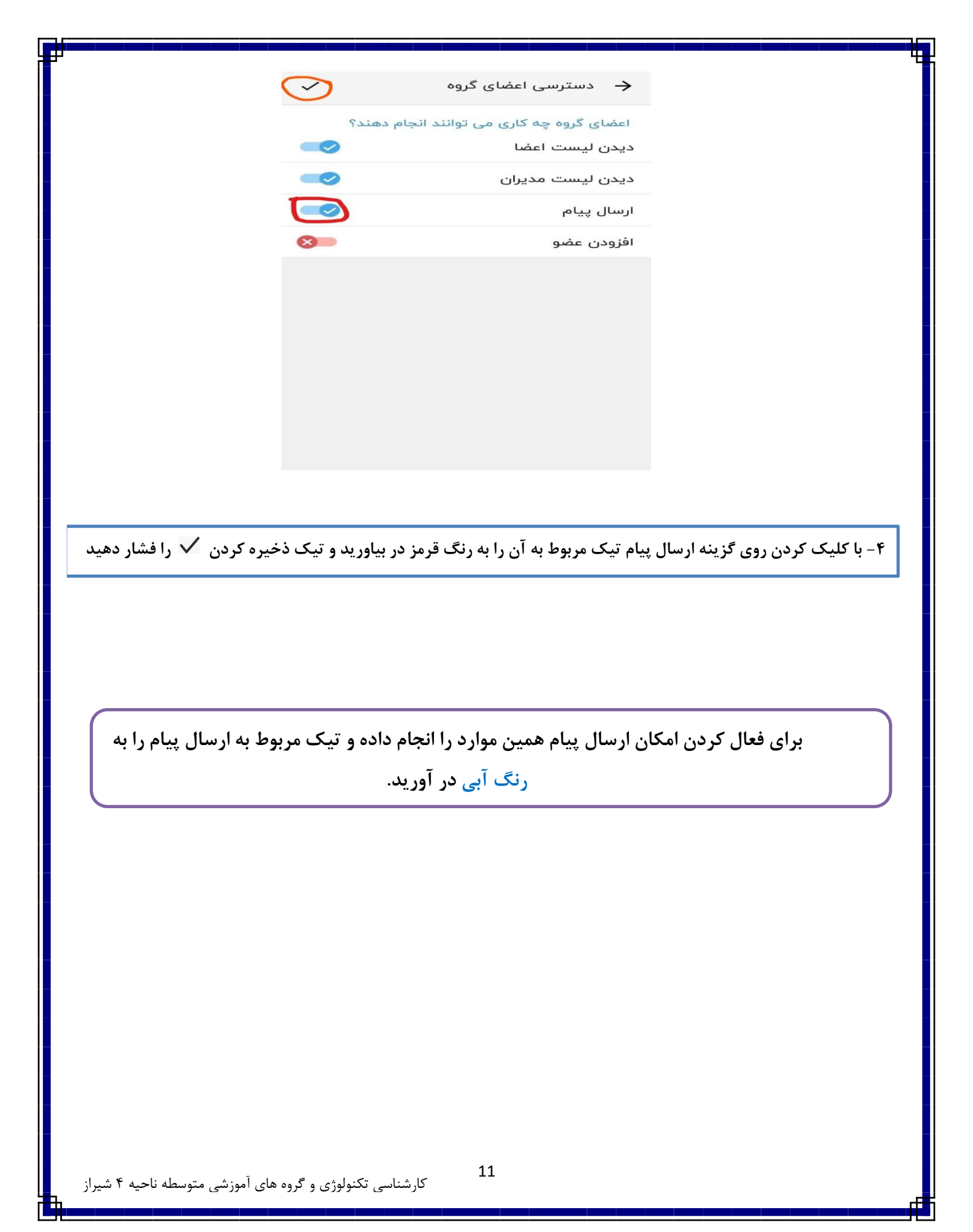

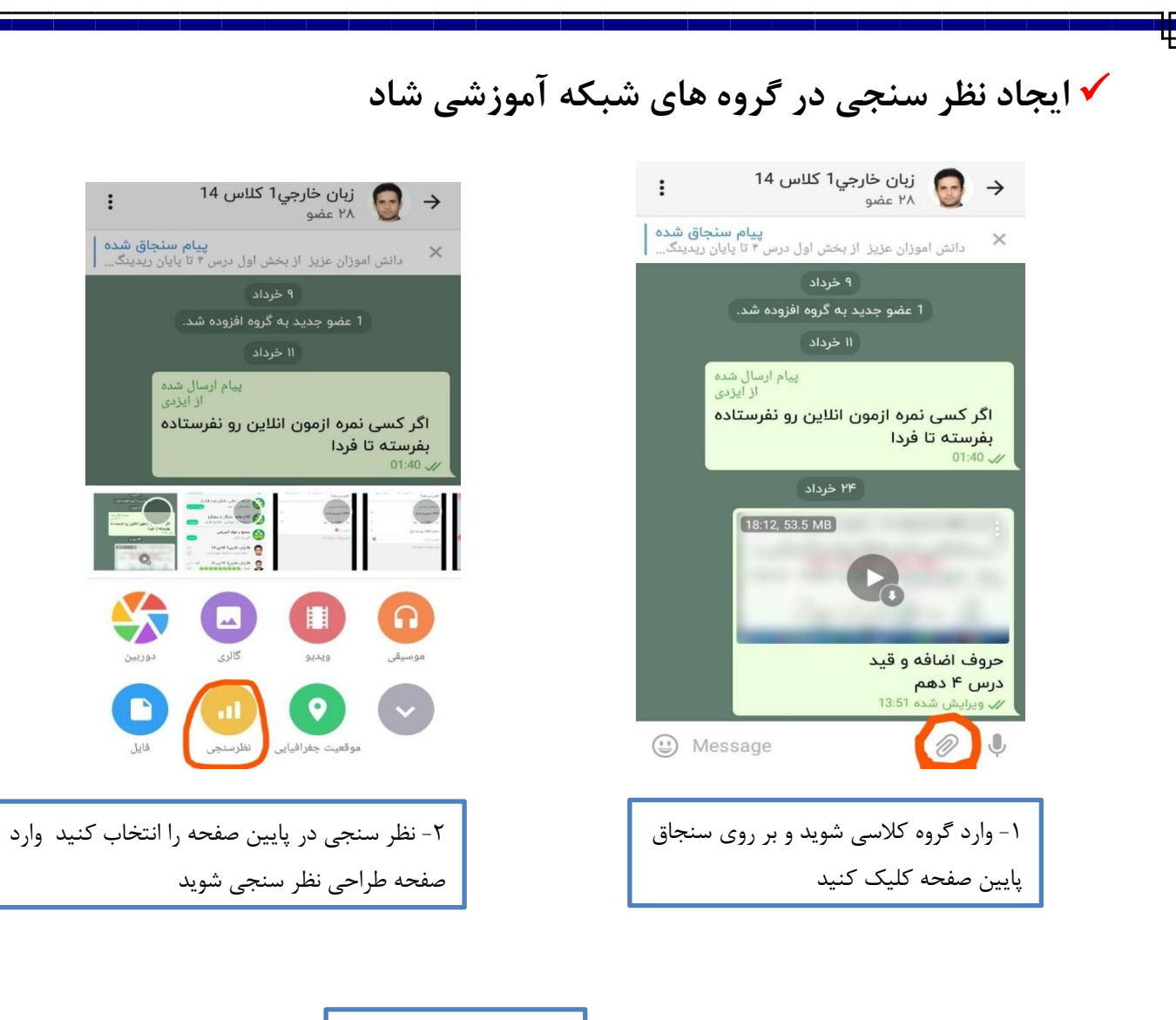

| ~        | 🔶 نظرسنجی جدید                       | انتخاب سوال مناسب برای | 🗸 نظرسنجی جدید             |
|----------|--------------------------------------|------------------------|----------------------------|
|          | پرسش                                 | نظر سنجى الزامي است    | پرسش                       |
|          | ازمون درس اول در چه روزی برکزار شود؟ |                        | پرسیدن سؤال                |
|          | گزینههای نظرسنجی                     | تکمیل دو یا چند گزینه  | گزینههای نظرسنجی           |
| ×        | شنبه ساعت ۱۰                         | الزامي است             | کزینه ×                    |
| $\times$ | یکشنبه ساعت ۱۰                       | 6,7                    | افزودن گزینه               |
| ×        | دوشنبه ساعت ۹                        |                        | شما میتوانید ۹ اضافه کنید. |
| ×        | سه شنبه ساعت ۹                       |                        |                            |
|          | افزودن گزینه                         |                        |                            |
|          | شما میتوانید ۶ اضافه کنید.           |                        |                            |
|          |                                      | ٣                      |                            |
|          |                                      |                        |                            |
|          |                                      |                        |                            |
|          |                                      |                        |                            |

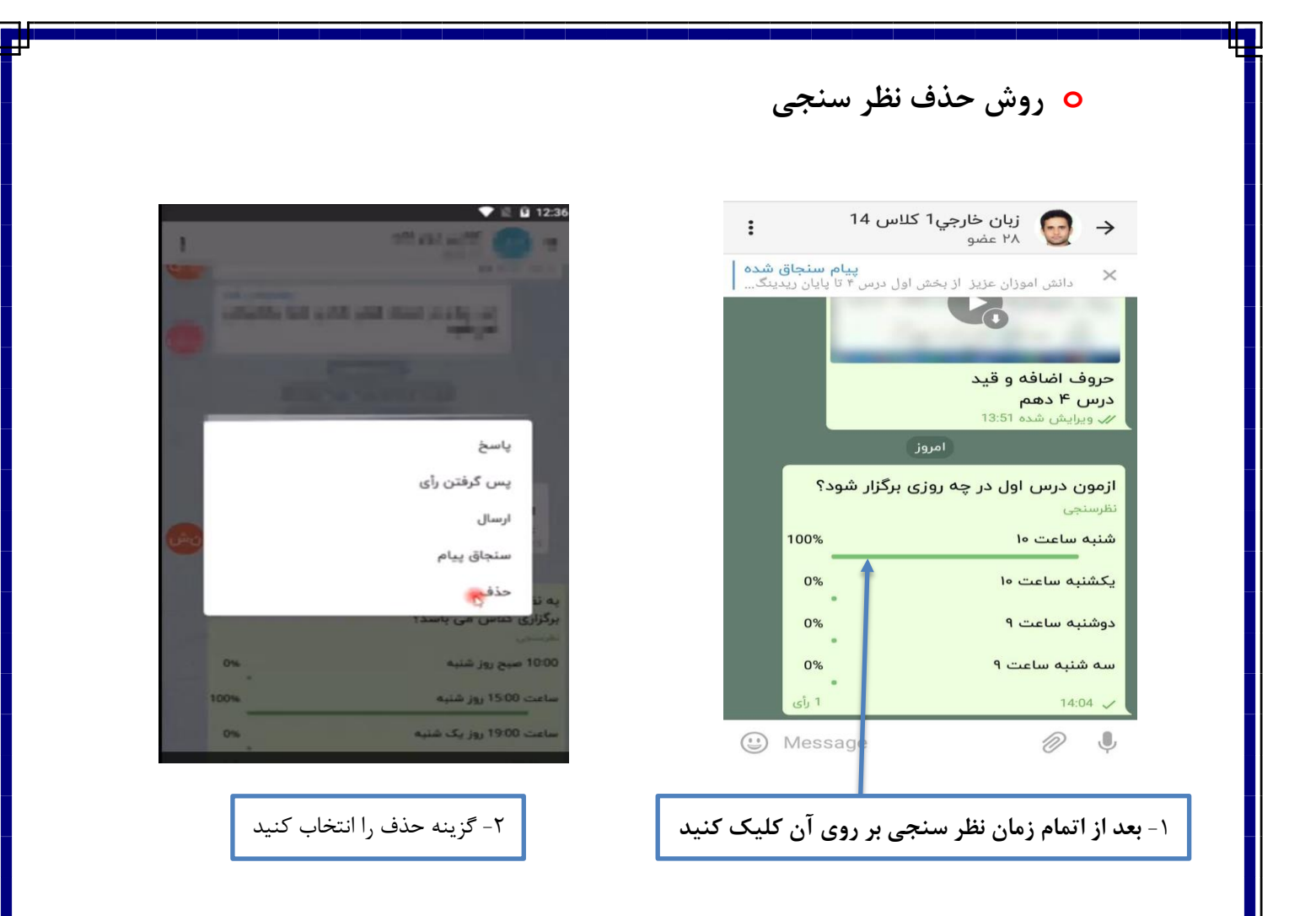

- ✓ نتایج آراء نظر سنجی زمانی قابل مشاهده است که دبیر خودش هم رای دهد.
   ✓ این نظر سنجی را می توان در گروه های دیگر به اشتراک گذاشت. ( بهتر است برای دقیق بودن iriیج آرا ، هر گروه جداگانه برای خودش نظرسنجی شود. یعنی بستگی به صلاحدید دبیر اگر در هر گروه فقط یک نظرسنجی شود، آمار دقیق تر به دست می آید)
  - ✓ اعلام نتایج آرا نشان دهنده همه کسانی است که در گروههای مختلف در نظر سنجی شما شرکت کرده اند.

| ورود مدیر/معلم/دانش آموز<br>صحت سنجی                          |                                                                                                    |
|---------------------------------------------------------------|----------------------------------------------------------------------------------------------------|
| 0                                                             |                                                                                                    |
| شبکه آموزشی دانش آموز (شاد)                                   | Mehdi MohammadPanah                                                                                                 |
| پشتیبانی، راهنما ورود به ک                                    | اطلاعات كاربرى                                                                                                    |
| کانال های آموزش و پرورش<br>محتواهای آموزشی، اطلاعیه ها و مشاه |                                                                                                    |
| محتوا و مواد آموزشی<br>فایل و فیلم                            | ا سر مزری<br>تنظیم بیوگرافی                                                                                         |
| 🚣 زبان خارجي3 کلاس 35<br>شما: 🏶 🏶 🏶 🏶 🏶                       | بیوکرانی<br>پیام رسان                                                                                               |
| 🖧 زبان خارجي2 کلاس يازد 🥓 ۲۹                                  | اعتان ها و مداها<br>حريم خصوصي و امتيت                                                                              |
| هما:                                                          | داده ها و ذخیره سازی                                                                                                |
| B. ability x C. custom x D. ide :شما                          | استیکر                                                                                                    |
| بين پيام رسان تنظيمات                                         | پیام های ذخیره شده                                                                                                  |
| برنامه شاد شوید و در پایین صفحه رو<br>کنید                    | از قسمت تنظيمات وارد بخش حر                                                                                         |
| برنامه شاد شوید و در پایین صفحه رو<br>کنید                    | از قسمت تنظيمات وارد بخش حري                                                                                        |
| برنامه شاد شوید و در پایین صفحه رو<br>کنید                    | از قسمت تنظيمات وارد بخش حري<br>هيچ کس                                                                              |
| برنامه شاد شوید و در پایین صفحه رو<br>کنید                    | از قسمت تنظیمات وارد بخش حرب<br>هیچ کس<br>مخاطبین من<br>مخاطبین من                                                  |
| برنامه شاد شوید و در پایین صفحه رو<br>کنید                    | از قسمت تنظیمات وارد بخش حرب<br>هیچ کس<br>مخاطبین من<br>مخاطبین من<br>ل ها مخاطبین من                               |
| برنامه شاد شوید و در پایین صفحه رو<br>کنید                    | از قسمت تنظیمات وارد بخش حرب<br>هیچ کس<br>مخاطبین من<br>مخاطبین من<br>ر ها مخاطبین من<br>توانند شما را به گروه ها و |
| برنامه شاد شوید و در پایین صفحه رو<br>کنید                    | از قسمت تنظیمات وارد بخش حرب<br>هیچ کس<br>مخاطبین من<br>مخاطبین من<br>ل ها مخاطبین من<br>توانند شما را به گروه ها و |
| برنامه شاد شوید و در پایین صفحه رو<br>کنید                    | از قسمت تنظیمات وارد بخش حرب<br>هیچ کس<br>مخاطبین من<br>مخاطبین من<br>ل ها مخاطبین من<br>توانند شما را به گروه ها و |
| برنامه شاد شوید و در پایین صفحه رو<br>کنید                    | از قسمت تنظیمات وارد بخش حرب<br>هیچ کس<br>مخاطبین من<br>مخاطبین من<br>ل ها مخاطبین من<br>توانند شما را به گروه ها و |

| وزشی شاد | شما در شبکه آم                                          | <b>ی به نام کاربری</b>                                                                                   | دستگاه های متصا                                                                 | ✔ شناسایی            |
|----------|---------------------------------------------------------|----------------------------------------------------------------------------------------------------|---------------------------------------------------------------------------------|----------------------|
|          |                                                         |                                                                                                    | ٩                                                                               | پيام ها              |
| •••• No  |                                                         | ×<br>24                                                                                                  | بر/معلم/دانش آموز                                                               | ورود مد              |
|          | Mehdi MohammadPanah                                     |                                                                                                    | بوزشی دانش آموز (شاد)                                                           | م شبکه آه            |
| 0        | اطلاعات کاربری                                          |                                                                                                    | ، راهنما ورود به کانال                                                          | کانال ها             |
|          | -                                                       |                                                                                                    | ی امورس و پرورس<br>آموزشی، اطلاعیه ها و مشاهده                                  | محتواهای             |
|          | م مربع<br>تنظیم سوگرافی                                 |                                                                                                    | مواد آموزشی<br>نم                                                               | محتوا و في فايل و في |
|          | یرکونلی<br>پیدام رسان                                   | -                                                                                                    | فارجي3 کلاس 35 🛷 🕫 ټير                                                          | 🐋 زبان 🖌             |
|          | علان ها و صداها<br>مربم خصوصی و امنیت                   |                                                                                                    | فارجي2 كلاس يازد                                                                | زت مل زبان           |
|          | اده ها و دخیره سازی                                     |                                                                                                    | <ul> <li>B. ability x C. custom x D. i</li> <li>خا، د. 2 کلاس ، یازد</li> </ul> | مها:ae مما:          |
|          | نظیمات ظاهری<br>ستیکر                                   |                                                                                                    | B, ability x C. custom x D. i                                                   | de :شما: شما         |
|          | یام های ذخیره شده<br>                                   | -                                                                                                    | پيام رسان تنظيمات                                                               | ه شده ه<br>مخاطبین   |
|          | ه ﷺ <b>⊇ ل∽ ۩</b><br>هیچ کس<br>مخاطبین من<br>مخاطبین من | ا ا، ۳ ا≯ ا≯ا<br>حریم خصوصی و امنیت<br>ن مسدود<br>ن شماره موبایل من<br>ن عکس پروفایل من<br>های هدایت شده | 21:33<br>-><br>کاربرا<br>نماین<br>نیام                                          |                      |
|          | ا مخاطبین من                                            | تن به گروه ها و کانال ه                                                                                  | پيوس                                                                            |                      |
|          | ند شما را به گروه ها و                                  | س کنید چه کسانی می توانن<br>ها اضافه کنند                                                                | مشخر<br>کانال                                                                   |                      |
|          |                                                         | ٣                                                                                                    | امني                                                                            |                      |
|          |                                                         | دو مرحله ای<br>ثم                                                                                        | تاييد<br>گذرو                                                                   |                      |
|          |                                                         | ره<br>ناه های فعال                                                                                       | دسته                                                                            |                      |
|          | کاربری خود را کنترل                                     | ستگاه های فعال با حساب                                                                                   | دیگر<br>کنید                                                                    |                      |
|          | ناه های فعال شوید                                       | '- وارد قسمت های دستگ                                                                                    | ~                                                                               |                      |
|          |                                                         |                                                                                                    |                                                                                 |                      |

پایین صفحه فهرست همه دستگاههایی را که امکان استفاده از نام کاربری شما را دارند می توانید مشاهده کنید. توجه کنید که ممکن است این دستگاه ها ، دستگاه های هوشمند خودتان باشند.که قبلا با آن ها وارد برنامه شاد شدید.

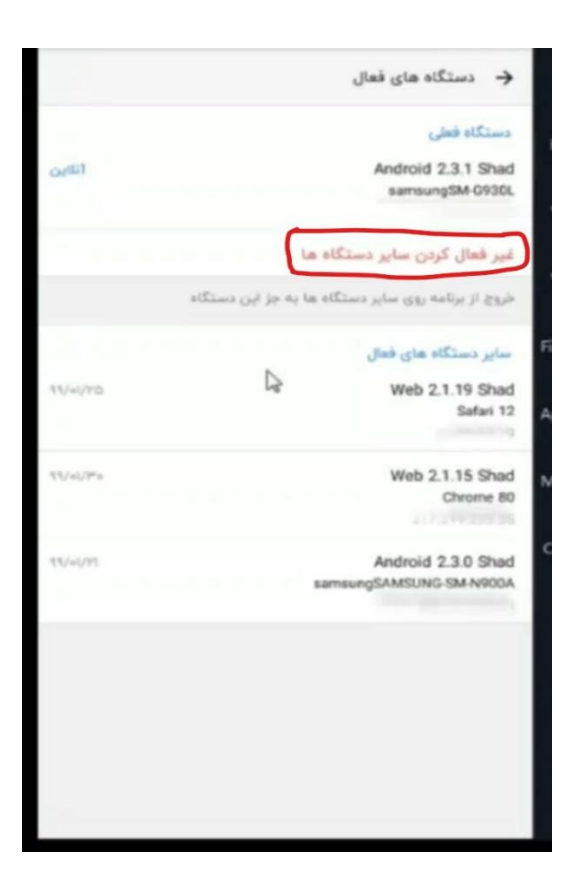

۴- گزینه غیر فعال کردن سایر دستگاه ها را انتخاب کنید

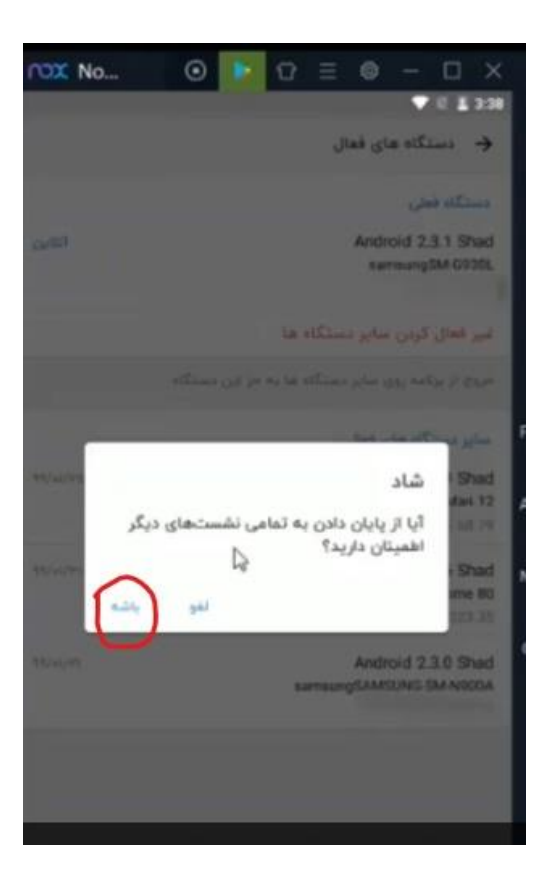

۵

🖌 با این روش اطمینان دارید که فقط همین دستگاهی که استفاده می کنید به نام کاربریتان وصل است.

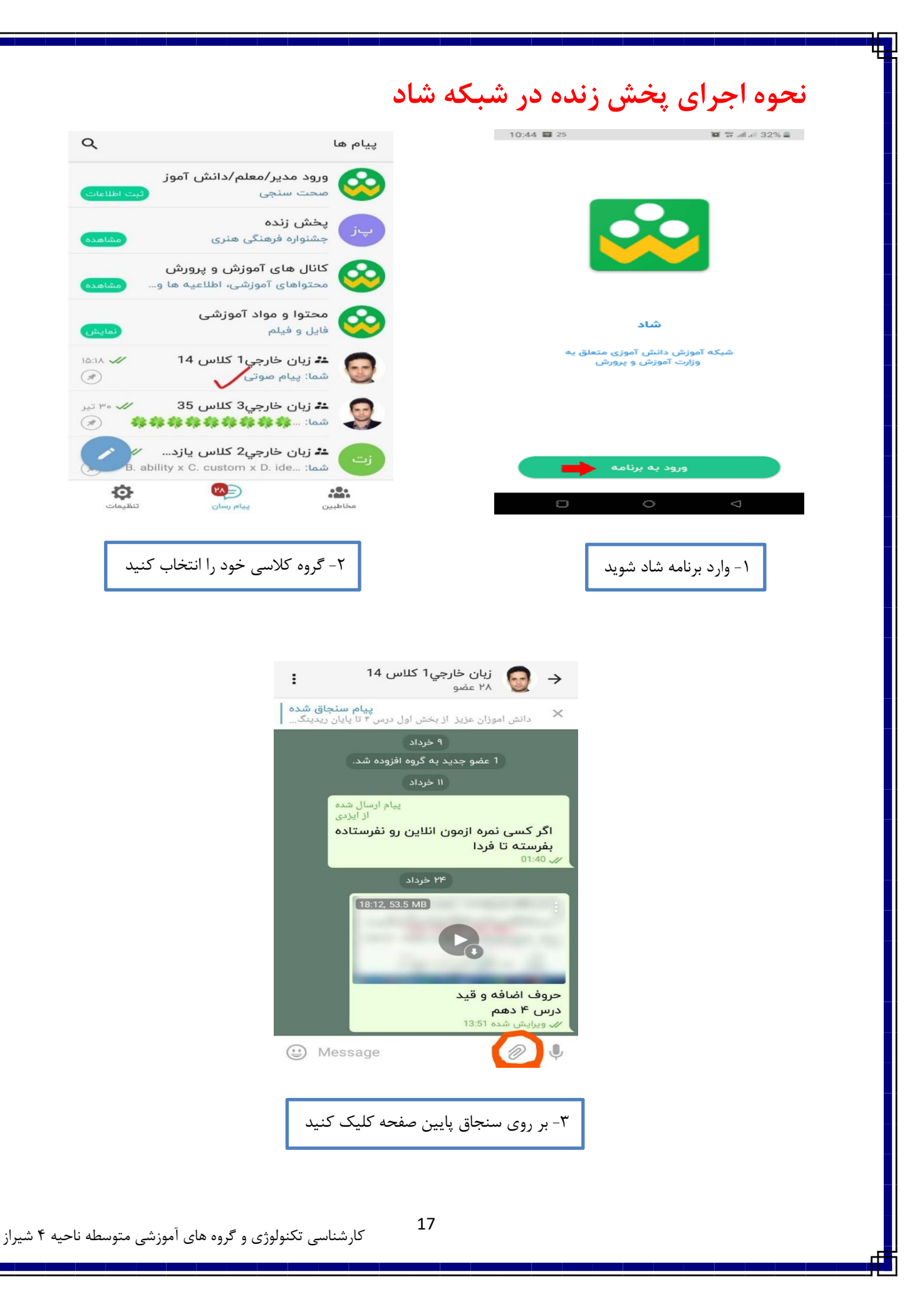

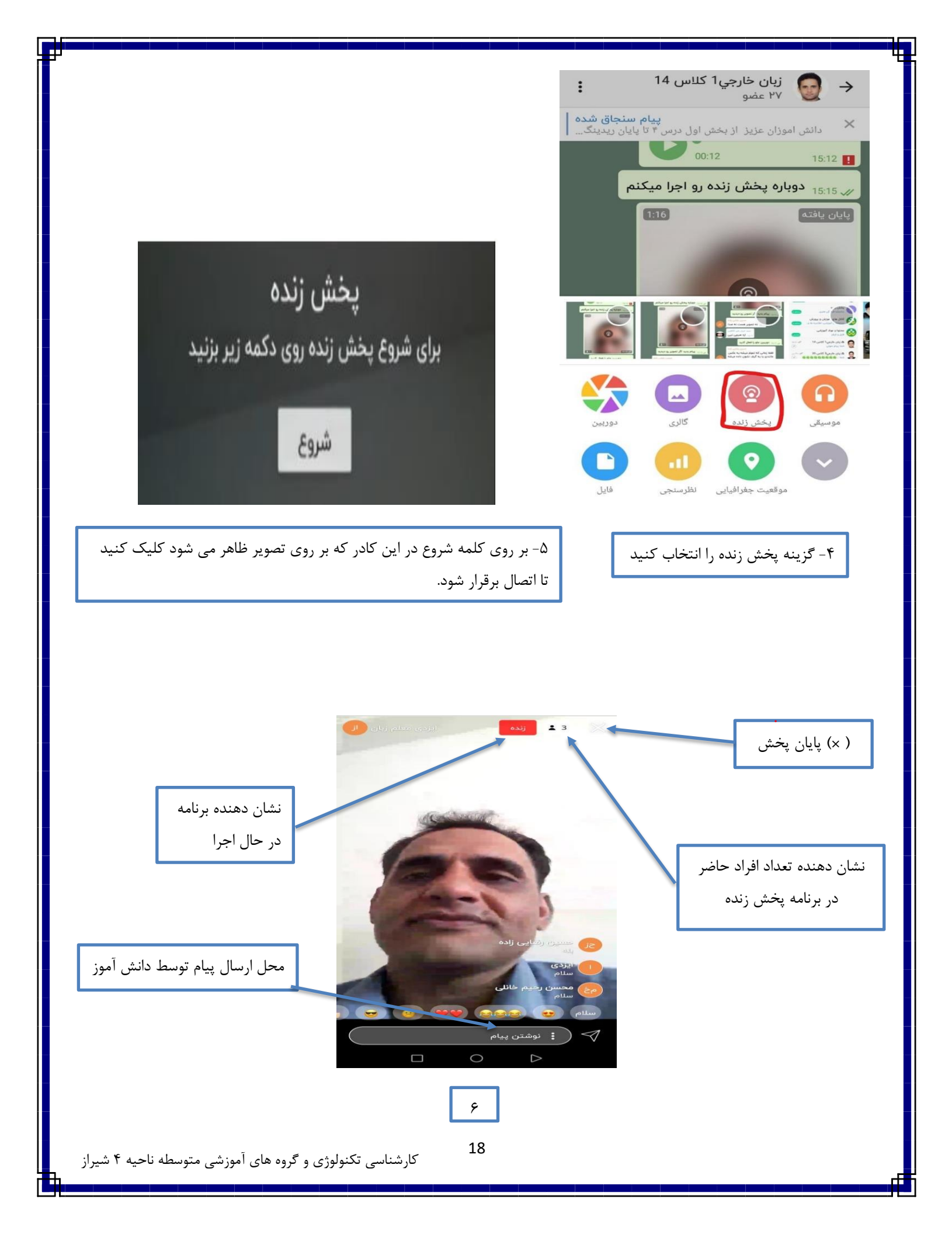

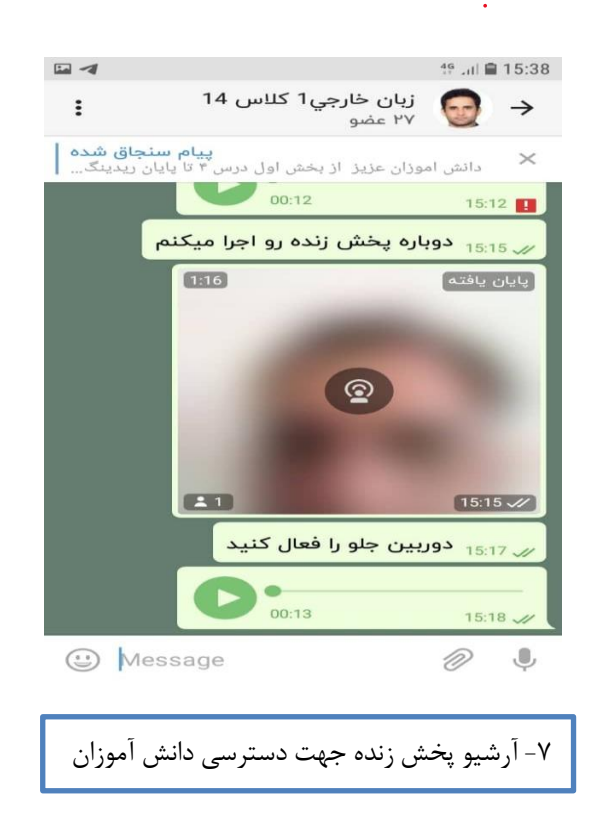

پس از انتخاب علامت (× ) پخش زنده پایان یافته و فایل ضبط شده تا زمانی که شما اجازه دهید در گروه کلاسیتان باقی می ماند و دانش آموزان غایب در پخش زنده می توانند از آن استفاده کنند و هنگامی که تشخیص دادید می توانید آن را پاک کنید.

✓ در پخش زنده تصویر و صدای معلم در حین تدریس کاملا مشخص و رسا هست. اما تصویر دانش آموز دیده نمی-شود. تنها راه تعامل دانش آموزان با معلم از طریق ارسال پیام است تا معلم بتواند پاسخگو باشد. پس در پخش زنده دانش آموزان فقط می توانند تایپ کنند یا از علامت استیکر استفاده کنند.

19

با نام کاربری وارد برنامه شاد شده

# نحوه دسترسی به کانال محتوای آموزشی

از طریق برنامه شاد کانالی به عنوان محتوا و مواد آموزشی درست شده است که تمام کلیپها، جزوات، فیلم های آموزشی از سراسر کشور که در شبکه آموزش و توسط کلیه دبیران هر رشته یا سرگروه ها ارسال شده است، به صورت تفکیک پایه و دروس در آن جا قرار داده شده است و دانش آموز با رجوع به آن با توجه به پایه تحصیلی، می تواند مطلب مورد نظر خودش را پیدا کند. دبیران می تواند از آن محتوا ها استفاده کنند و آن ها را به گروه های درسی خودشان ارسال کنند.

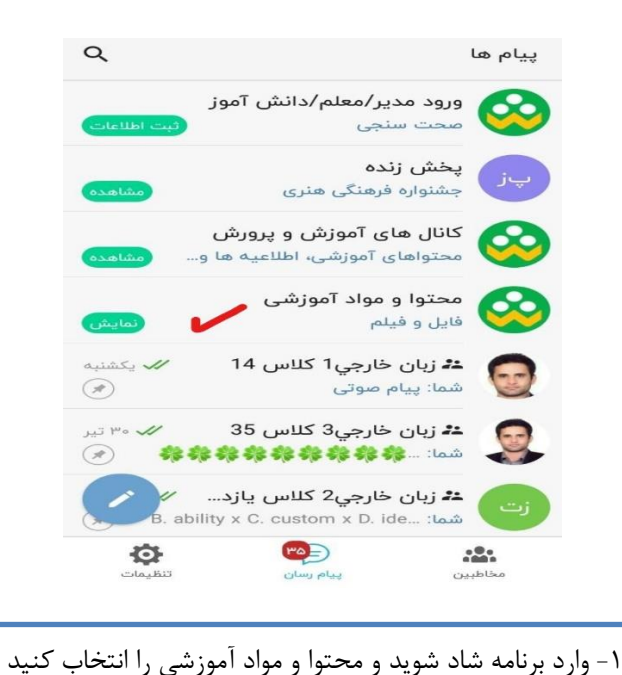

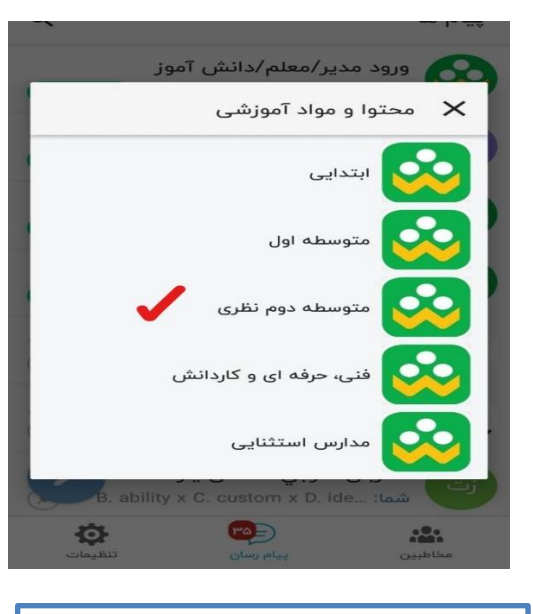

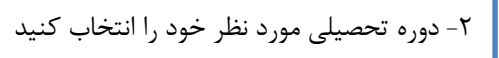

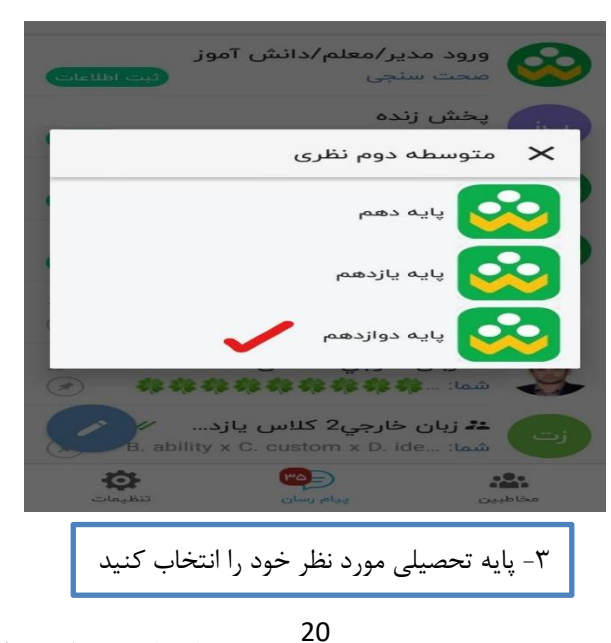

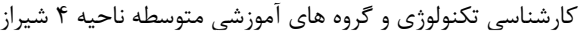

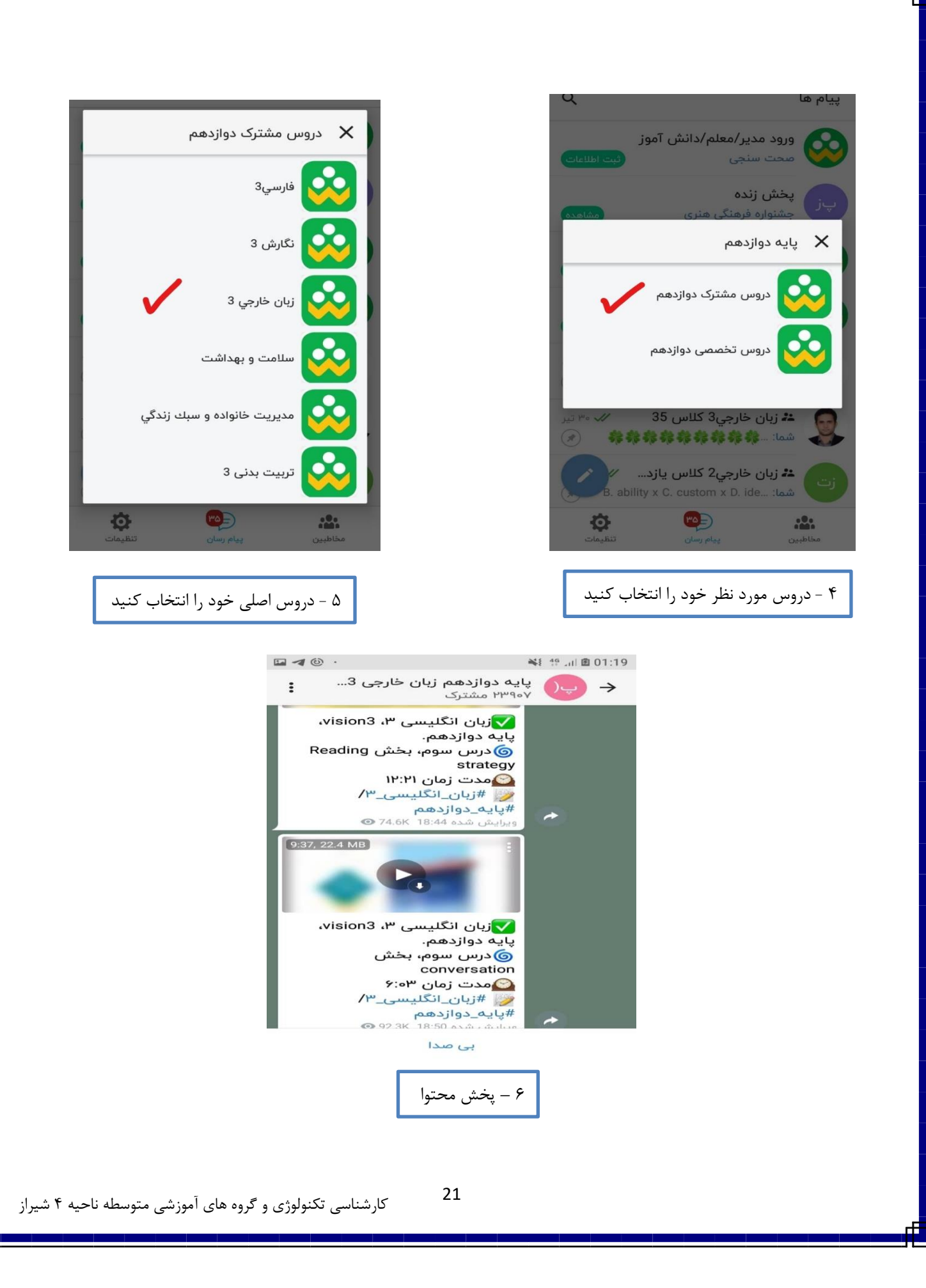

مقایسه ایلیکیشن شاد با واتساب و تلگرام - در اپلیکیشن شاد پیام قابل ویرایش، پین و حذف است در واتساپ پیامی بخواهد حذف شود اگر مدت زمان خاصى از آن بگذرد قابل ويرايش يا حذف نيست. - در اپلیکیشن شاد اگر دانش آموزی پیامی غیر مرتبط بفرستد دبیر، ادمین های گروه یا نماینده کلاس می تواند آن را حذف کند در صورتی که در واتساپ نمی توانید پیام اعضای گروه را حذف کنید. - در اپلیکیشن شاد محدود کردن ارسال پیام ها است. - در اپلیکیشن شاد امکان حذف دانش آموزان یا خروج از گروهی که به اشتباه وارد شده اند می باشد. - امکان چک کردن فایل صوتی قبل از ارسال به گروه در برنامه شاد، برخلاف واتساپ، که با برداشتن دست از روی میکروفن سریعا پیام ارسال می شود. - در اپلیکیشن شاد وقتی مطالب به صورت کلیپ،صوت، تصویر و pdf ارسال می کنید، محتوا برای دانش آموز قابل دسترسی است. یعنی دانش آموز می تواند با گذشت زمان باز هم به مطالب قبلی در گروه دسترسی داشته باشد. در صورتی که در واتساپ ممکن است ذخیره نشود. - مطالب مورد نیاز که در آینده می خواهد مورد استفاده قرار بگیرد را می توان در پوشه پیام های ذخیره شده قرار داد ودر در روز و ساعت مشخص ارسال کرد. – عملکرد دانش آموز در قالب فایل ذخیره می شود. در واقع برای هر دانش آموز یک پرونده در شاد وجود دارد. پس مستندات دانش آموزان ذخیره می شود. - در برنامه شاد می توان مشخص کرد که چه دانش آموزانی در ساعت مقرر در گروه کلاسی حاضر بودند. اما مدت حضور مشخص نيست. - سرعت اپلیکیشن شاد در هنگام ارسال فیلم خیلی پایین است و آن به دلیل فعال بودن فیلتر شکن برای انجام کارها در تلگرام است.پس باید ابتدا فیلتر شکن را خاموش کرد تا دسترسی ما برای موضوعات مختلف بیشتر شود. - در اپلیکیشن شاد ارسال فیلم بیشتر از ۱۰۰ MB نمی باشد. در صورتی که اکثر فیلم ها بالاتر از ۱۰۰ MB است. البته به صورت اتوماتیک ، برنامه شاد در حال فشرده و کم کردن حجم فیلم ها می باشد.برای کم کردن حجم فایل های ارسالی می توان به عنوان مثال از نرم افزار video compressor استفاده کرد. - ارسال فایل صوتی دبیران در هنگام تدریس از پیام رسان واتساپ یا تلگرام ، version یا متن آن تغییر می کند، مثلا از mp3 تبدیل به opus می شد.برای تبدیل opus به mp3 به عنوان مثال می توان از نرم افزار Opus To mp3 converter استفاده کرد.

## مراحل ساخت آزمون

۱- ورود به لینک اصلی آزمون شاد http://shad.digi-form.ir

۲- وارد کردن <mark>شماره موبایل</mark> معرفی شده به مدیر و <mark>ثبت کد</mark> ارسال شده از طریق پیامک برای اجازه ساخت آزمون.

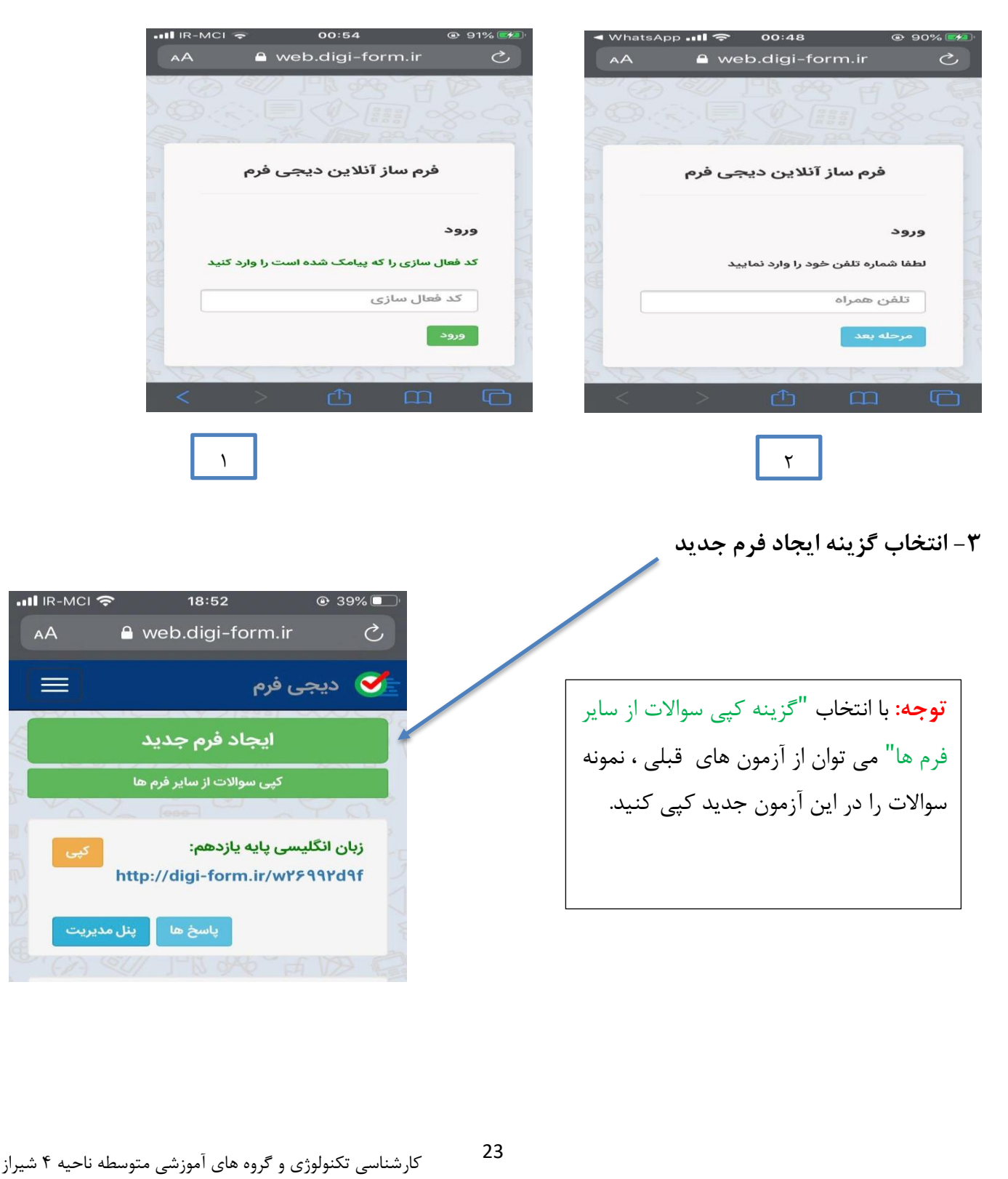

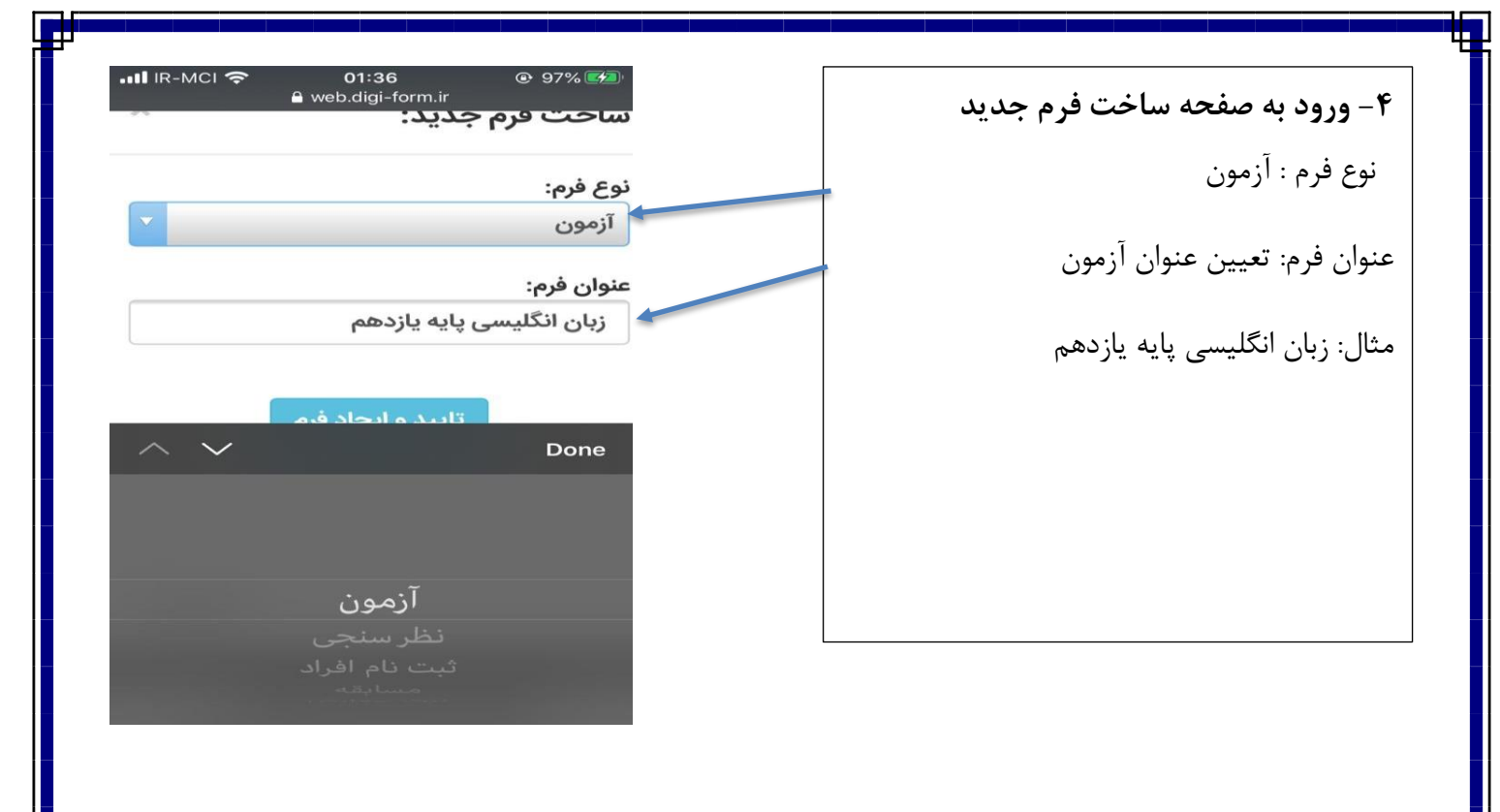

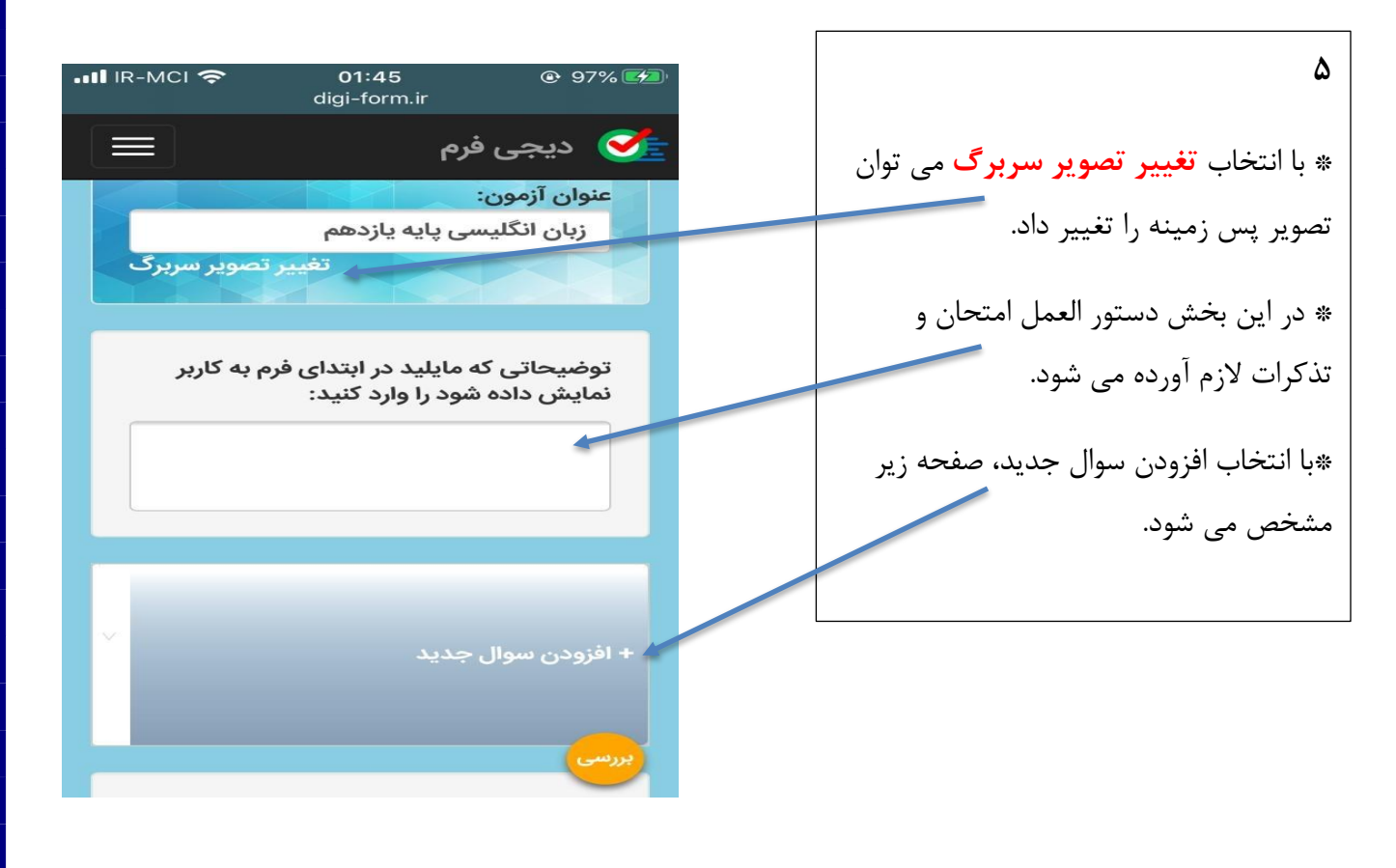

| -1 • |                            | 🛰 🗄 . <b>nl 🖬</b> 20:35 |
|------|----------------------------|-------------------------|
| G.   | افزودن سوال جدید +         | •                       |
|      | ز موارد زیر را انتخاب کنید | یکی ا                   |
|      | نام و نام خانوادگی         | 0                       |
|      | سوال چندگزینه ای 🔵         | 0                       |
| Г    | سوال تشريحی 🔵              | 0                       |
| ~    | شماره کلاس                 | 0                       |
|      | نام معلم/استاد             | 0                       |
|      | نام مدرسه                  | 0                       |
|      | شماره دانشجویی             | 0                       |

۶- اطلاعات مربوط به سربرگ آزمون

چند مورد از موارد بخش افزودن سوالات جدید را به ترتیب انتخاب کرده و وارد می کنیم. مثل نام و نام خانوادگی- نام معلم- نام مدرسه- کد ملی

|                                                             | •••II IR-MCI <b>奈 02:25</b>                     |
|-------------------------------------------------------------|-------------------------------------------------|
| توجه                                                        | 📃 دیجی فرم 🥣                                    |
| ا انتخاب علامت اضرید می توان فیلد را حذف                    | فیلد شماره ۱ : نام و نام خانوادگی               |
| کرد.                                                        | نام و نام خانوادگی خود را وارد<br>سوال : نمایید |
| با انتخاب فلش های 1 و 🎝 می توان ترتیب فیلد ها               | فیلد شماره ۲ : نام معلم/استاد 🕢 🕣 🕞             |
| را تغییر داد.                                               | نام معلم خود را وارد نمایید سوال :              |
|                                                             | فیلد شماره ۳ : نام مدرسه                        |
|                                                             | نام مدرسه خود را وارد نمایید<br>سوال :          |
|                                                             | بررسی<br>فیلد شماره ۴ : کد مله ب 🛈 🛞 🕲          |
| 2<br>2 شقر مازمان میں شیمی آرم میں قرم دشام کر میں ایک کر ش | 25                                              |

۷- بعد از انتخاب چند فیلد، از قسمت پایین صفحه ، بررسی اتوماتیک آزمون را انتخاب کرده و ذخیره می کنیم.

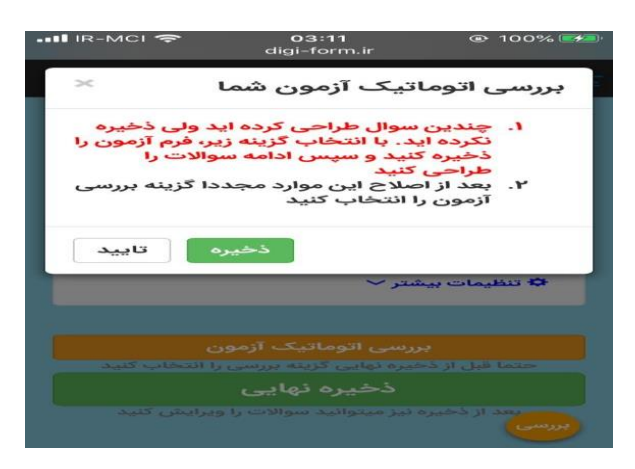

۸- سپس سوالات را مجددا با استفاده از بخش " افزودن سوالات جدید " مشخص کرده ونوع سوال " چند گزینه ای یا تشریحی" انتخاب می کنیم.

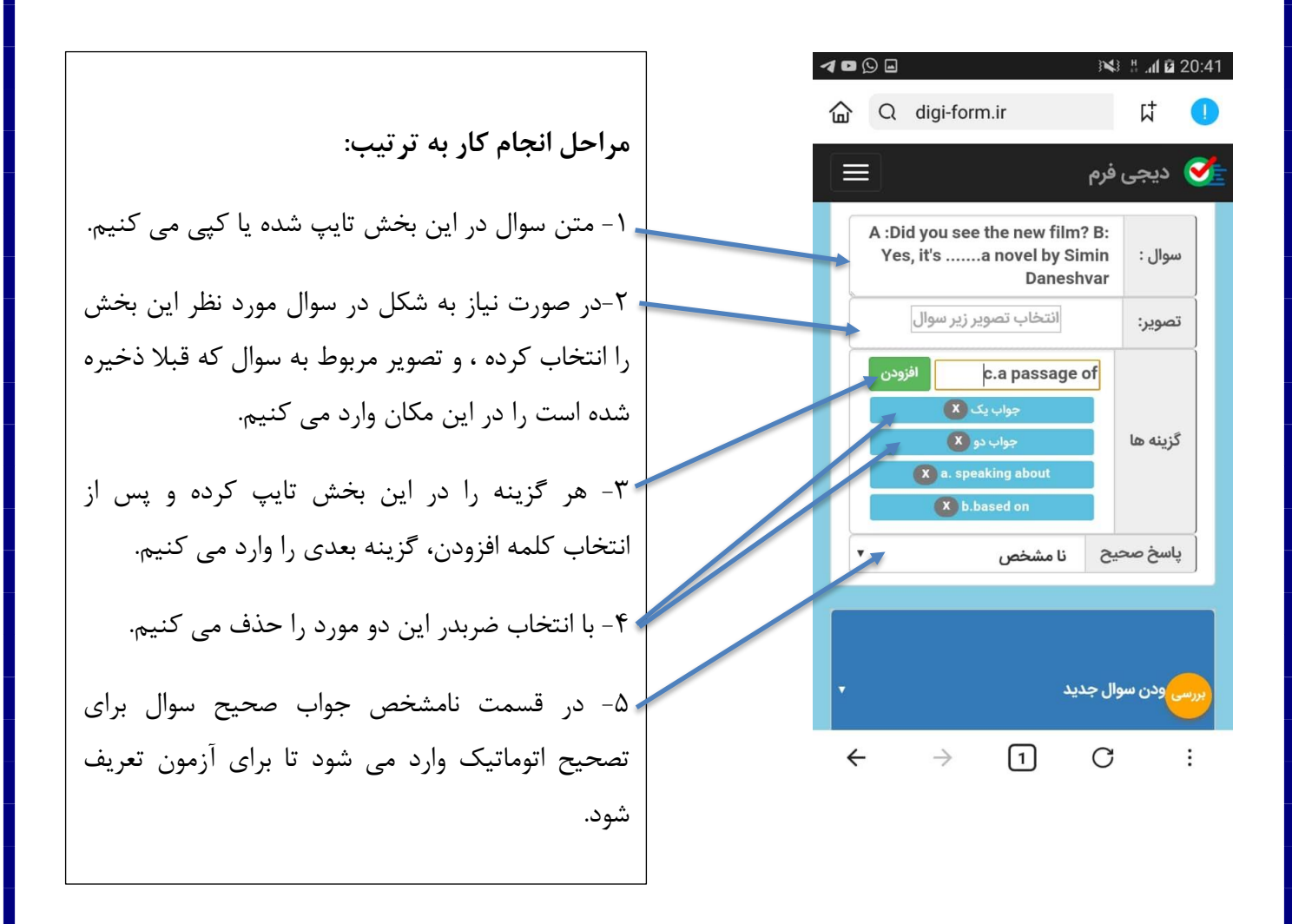

26

نمایشی از یک سوال تصویری و محل قرار گیری تصویر

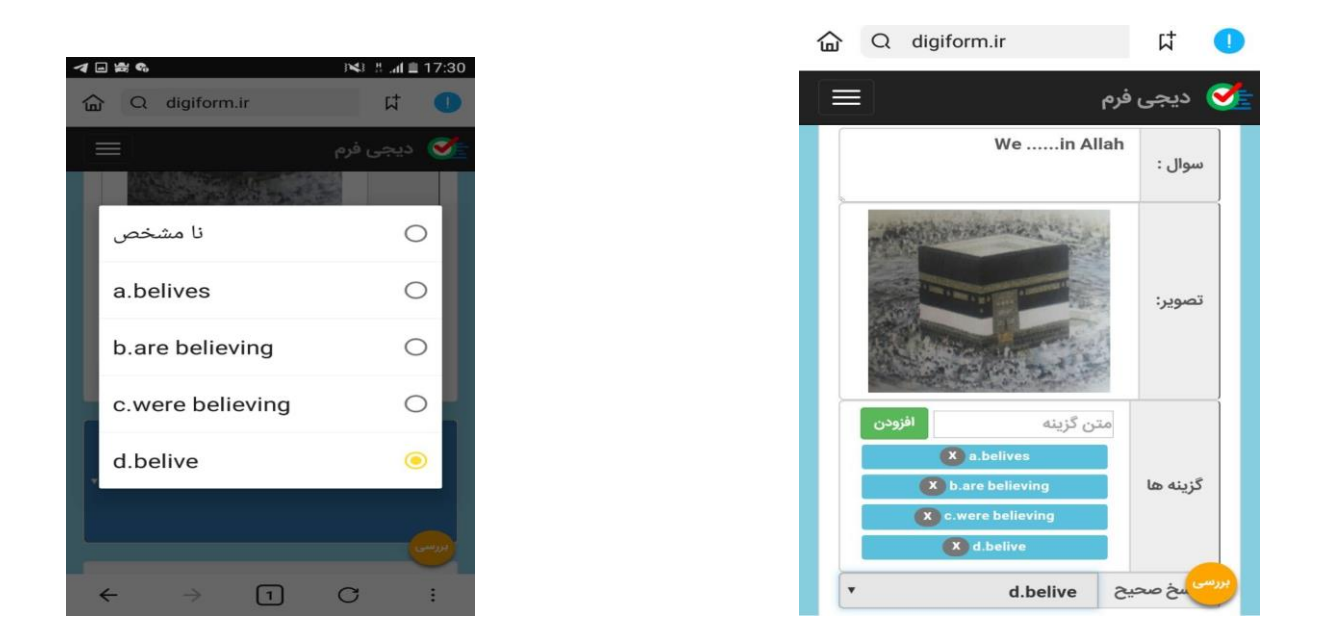

لازم به ذکر است در صورت انتخاب سوالات تشریحی، جواب صحیح وارد نمی شود. تا به صلاحدید دبیر، تصحیح و نمره ثبت شود. بعضا دیده می شود که در آزمون های مشابه اگر در جواب تشریحی مثلا حرف بزرگ و کوچک جابجا نوشته شود جواب نادرست گرفته می شود. بنابراین آزمون شاد این نقص را برطرف کرده و اختیار را به دبیر داده که آن را با صلاحدید خودش تصحیح کند. و این یکی از مزایای آزمون شاد است.

٩- بعد از طراحی سوالات مجددا با ورود به "بررسی اتوماتیک آزمون" کلمه تایید را انتخاب می کنیم.

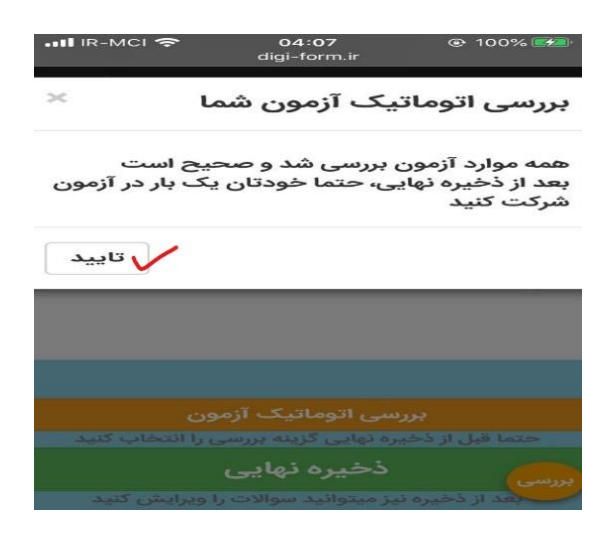

| تنظیمات بیشتر وارد شده و موارد خواسته                                                              | ۹<br>۱۰- بعد از طرح سوالات، مدت زمان آزمون را مشخص کرده و در قسمت                                                                                                    |
|----------------------------------------------------------------------------------------------------|----------------------------------------------------------------------------------------------------|
|                                                                                                    | شده را اتکمیل می کنیم.                                                                                                    |
|                                                                                                    | CI 🗢 04:17 © 100% ها المعام المعامين المعام المعام الم |
| ي به                                                                                               | مدت زمان آزمون (دقیقه) ۲۰۰ دقیقه<br>توضیحاتی که مایلید در انتها و بعد از ثبت اطلاعات<br>کاربر نمایش داده شود را وارد کنید:<br>سپاس از شما<br>* هدف: هر دانش آموز فقط یک بار                                                                                                    |
|                                                                                                    | می تواند در آزمون شرکت کند.<br>تعداد تکمیل فرم توسط هر کاربر را مشخص کنید:                                                                                                    |
|                                                                                                    | محدودیت پذیرش هر کاربر یکبار<br>برسی بنمایش سوالات را مشخص کنید: (پاسخ ه                                                                                                    |
|                                                                                                    |                                                                                                    |
| الله IR-MCI ج 04:35 @ 99%<br>digi-form.ir                                                          | ● III IR-MCI <b>今 04:20</b>                                                                                                    |
| 🐋 دیجی فرم                                                                                         | 主 دیجی فرم 📃 🗧                                                                                                    |
| جهت متون راست چین(فارسی)                                                                           | ترتیب نمایش سوالات را مشخص کنید: (پاسخ ها<br>همواره به ترتیب برای شما ارسال میشود)                                                                                                    |
| امکان بازگشت به سوال قبل توسط کاربر وجود ندارد<br>نحوه نمایش به انتخاب کاربر                       | ترتیب نمایش به صورت تصادفی 🗸                                                                                                    |
| زمانی که مایلید آزمون شروع شود را مشخص کنید:<br>روز ۳۱                                             | نحوه نمایش نتایج به کاربر بلافاصله بعد از تکمیل فرم<br>را مشخص کنید<br>(بعد از پرداخت تعرفه این بخش فعال میشود)                                                                                                    |
| ماه تیر <                                                                                          | نمایش نتیجه غیر فعال                                                                                                    |
| ساعت         ۱۴           دقیقه         ۰                                                          | در صفحه فرمی که به کاربر نمایش داده میشود جهت<br>متون تغییر می کند<br>جهت متون راست چین(فارسی)                                                                                                    |
| بررسی که مایلید کاربر جدید نتواند در آزمون شرکت کند:<br>بحاربرانی که حین آزمون هستند تا طی شدن مدت | بررسی<br>در صورتی که در هر مرحله یک سوال را انتخاب کنید ،                                                                                                    |
| ٣                                                                                                  | ۲                                                                                                    |
|                                                                                                    |                                                                                                    |
| ناسی تکنولوژی و گروه های آموزشی متوسطه ناحیه ۴ شیراز                                               | 28<br>کارش                                                                                                    |

|         | R-МСІ 🗢                    | <b>(</b><br>dig                             | 04:35<br>i-form.ir                | <b>@</b> 99%                                                           |            |
|---------|----------------------------|---------------------------------------------|-----------------------------------|------------------------------------------------------------------------|------------|
|         |                            |                                             |                                   | 🔇 دیجی فرم                                                             | <u>*</u>   |
|         |                            |                                             |                                   | ]                                                                      |            |
|         | ، شرکت کند:<br>-ن مدت<br>) | اند در آزمون<br>دد تا طی شد<br>۱ ارسال کنند | جدید نتو<br>ون هستن<br>سخ خود ر   | زمانی که مایلید کاربر<br>( کاربرانی که حین آزه<br>آزمون مهلت دارند پا، |            |
|         |                            | ۳۱                                          | روز                               |                                                                        |            |
|         |                            | تير                                         | ماه                               |                                                                        |            |
|         | ~                          | ۱۳۹۹                                        | سال                               | عدم پذیرش:                                                             |            |
|         |                            | 116                                         | ساعت                              |                                                                        |            |
|         |                            | ۳۰                                          | دقيقه                             |                                                                        |            |
|         | ييد .<br>كثر ظرفي          | مداد افراد<br>بد محدود کنا<br>حدا           | یت بر تع<br>را میتوانی<br>اطلاعات | اعمال محدود<br>تعداد کل پذیرش فرم<br>رسی                               | 2          |
| می کنیم | شخص ه                      | زمون م                                      | ز در آز                           | ل آموزان مجا                                                           | عداد دانشر |
|         |                            |                                             | ۴                                 |                                                                        |            |

۱۱- قبل از ذخیره نهایی گزینه بررسی را انتخاب کرده و کلمه <mark>تایید</mark> را می زنیم.

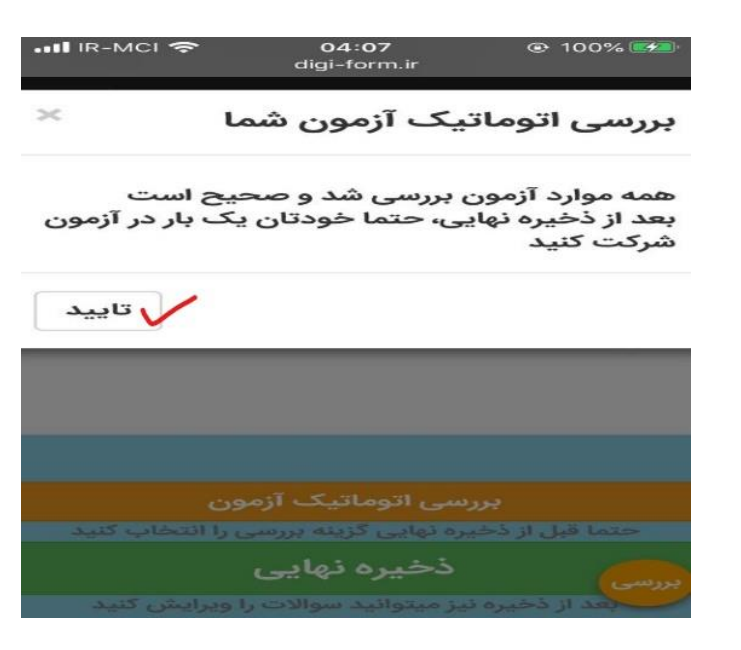

|                                                                                                    | ۱۲- <mark>ذخیره نهایی</mark> و دریافت لینک آزمون و ارسال به شاد یا دیگر پیام رسان ها |
|----------------------------------------------------------------------------------------------------|--------------------------------------------------------------------------------------|
| <ul> <li>✓ ■ Q digi-form.ir</li> </ul>                                                                                                    | 부 .aff 월 20:52<br>다 1                                                                |
| ی فرم 💳 📃 📃 دوفقیت ذخیرہ شد                                                                                                    | دیجی 🍼 ا                                                                             |
| لینک زیر نمایش داده میشود و میتوانید<br>ا کپی کنید و در پیامرسانهای مختلف منتشر<br>ی:                                                     | فرم شما در<br>این لینک را<br>نمایید<br>گروه اموزش                                    |
| ñttp://digi-form.ir/w۶<br>کبی<br>ده نتایج فرم های تکمیل شده از منوی زیر                                                                   | ۵۲۴۳۰۵۵۰ الم<br>برای مشاهد                                                           |
| ن کاربران را انتخاب کنید<br>این فرم تا ۲۰ شرکت کننده رایگان است و در<br>تعداد شرکت کننده های شما بیش از این<br>ری تعرفه ها خریداری نمایید | کزینه پاسخ<br>استفاده از ا<br>صورتی که ت                                             |
| < → 1 C                                                                                                    |                                                                                      |

لازم به ذکر است که در آزمون ساز گزینه دوربین وجود دارد. با فعال کردن آن می توان دانش آموز را حین آزمون مشاهده کنیم و حتی عکس بگیرید که این کار به دبیر برای شناسایی دانش آموز و پایین آمدن آمار تقلب کمک می کند.

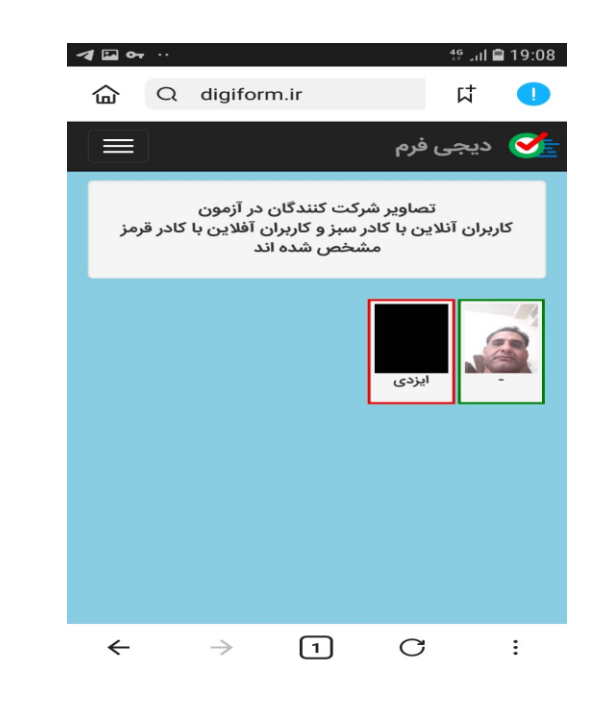

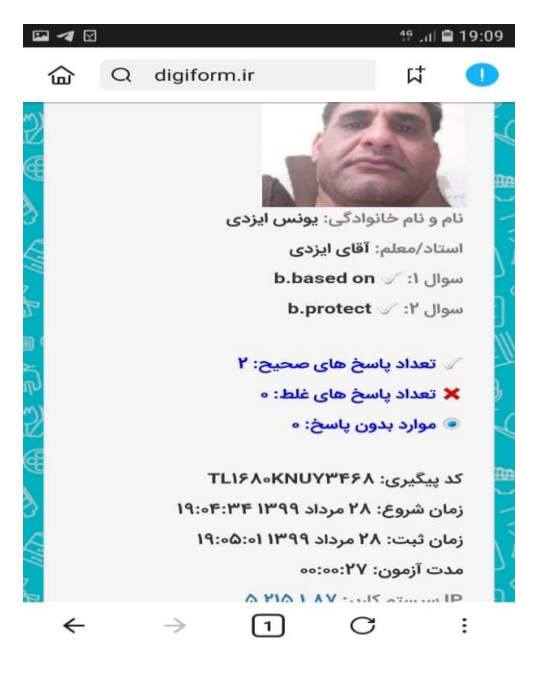

30

۱۳ - نتایج بررسی شده و بررسی نشده ها

بعد از اتمام آزمون برای دیدن نتایج دانش آموزان با جزئیات کامل، می توان با ورود به لینک و در پنل مدیریت گزینه " پاسخ کاربران" را انتخاب کرده و نتایج هر یک از دانش آموزان را بررسی کرد و حتی اگر دانش آموز تقلب کرده یا دوبار امتحان داده است مشخص می شود.

دبیر پس از دریافت برگه های دانش آموزان ، نمرات توصیفی( خیلی خوب- خوب- متوسط- نیاز به تلاش بیشتر-ضعیف) و عددی را وارد می کند. که این نمرات ارسالی از طریق لینک برای دانش آموز قابل مشاهده است.

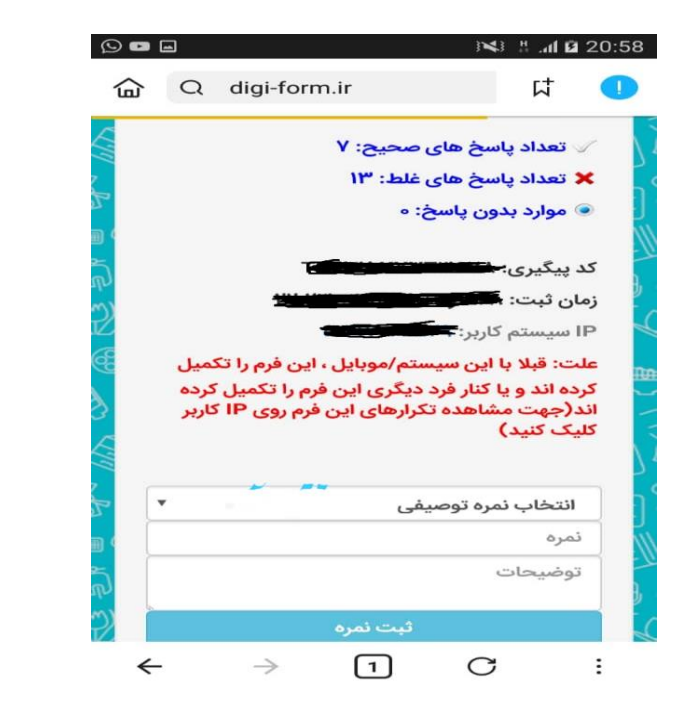

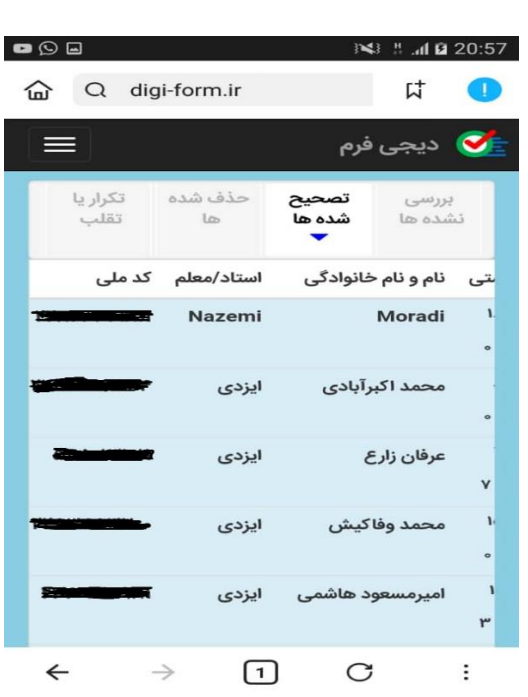

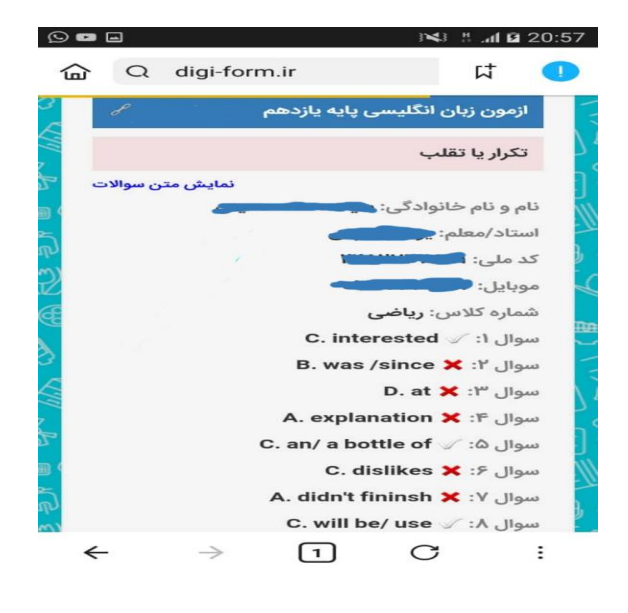

در یک فایل اسامی دانش آموزان، کد ملی، سوال ها و جواب ها صحیح و غلط به صورت کارنامه وجود دارد . و در قسمت بالا مواردی از قبیل ( تصحیح شده- بررسی نشده) وجود دارد.

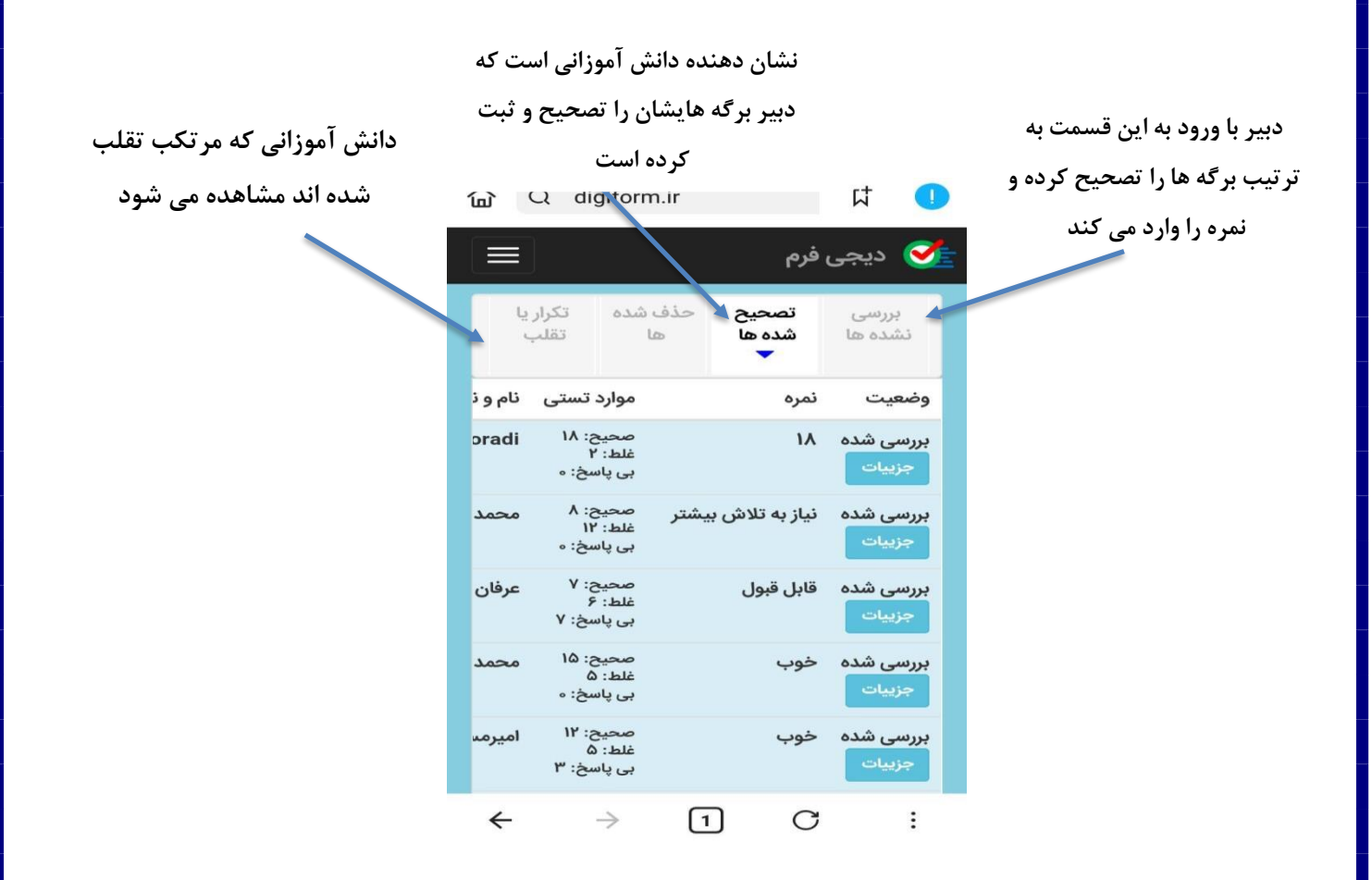

✓ هر دانش آموز فقط یک بار با یک IP سیستم، چه از طریق سیستم یا موبایل، IP برای ما مشخص می شود . اگر
 یک نفر دو بار امتحان بدهد، آن IP نشان داده می شود . و در صورت حضور دیگران ، آن عکسی که دبیر می
 گیرد به صورت یک پیام قرمز رنگ به دبیر اطلاع می دهد که دانش آموز تقلب کرده است.

۱۴- هنگامی که همه دانش آموزان امتحان دادند در پایین لینک آزمون، **لینک نتایج آزمون** هم نشان داده می شود. که با ارسال لینک برای آن ها از همه جزئیات امتحان مطلع می شوند.

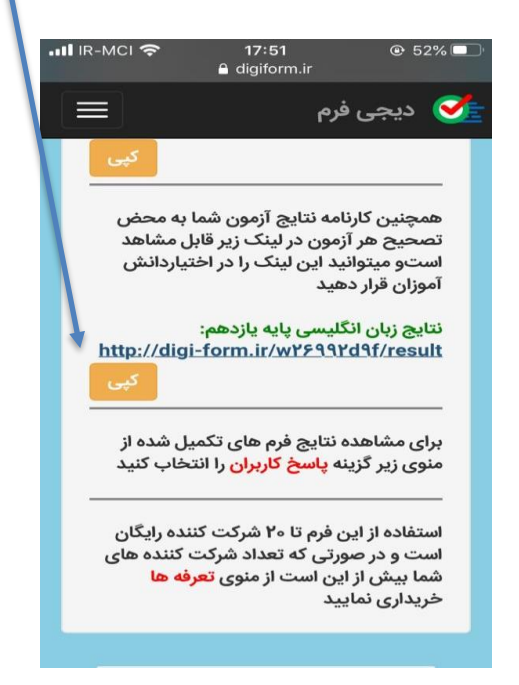

علاوه بر ارساس لینک نتایج، می توان با انتخاب گزینه <mark>دانلود فایل اکسل</mark>، نتایج را ارسال کرد.

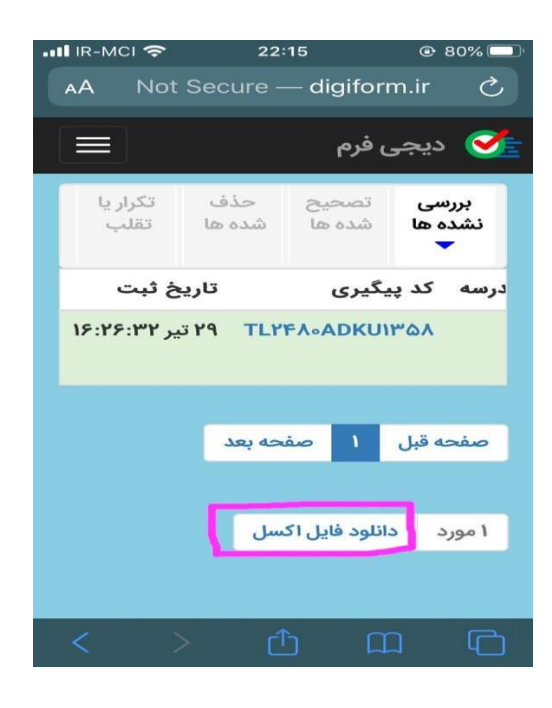

۱۵- بعد از پایان آزمون، یک کد پیگیری به دانش آموز داده می شود.

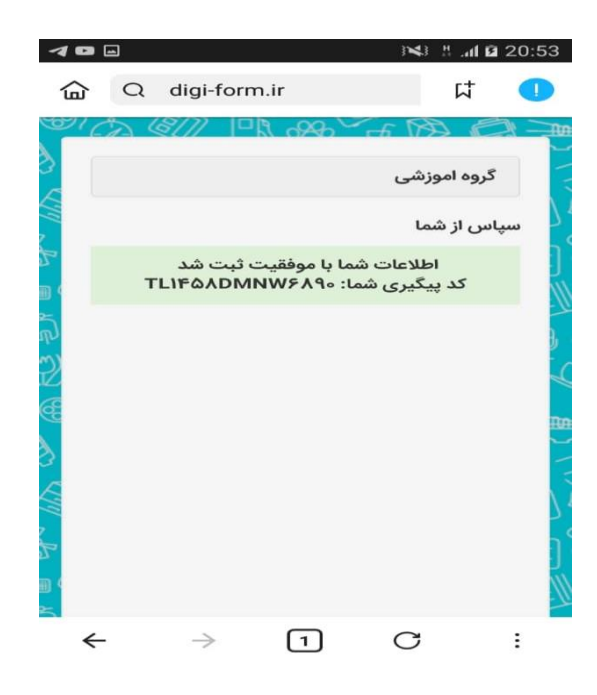

۱۶- به خاطر اعمال محدودیت ( هر کاربر یکبار) در آزمون، در صورتی که دانش آموز بار دیگر امتحان دهد، پیام هشدار ارسال می شود.

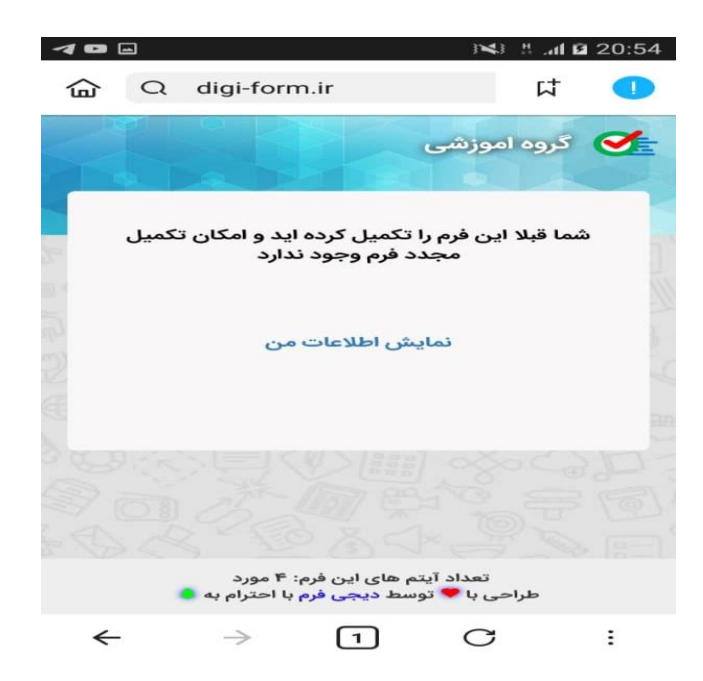

 ک لازم به ذکر است که ورود یک گزینه جدید در آزمون ساز، سبب شده که آزمون فقط از طریق موبایل انجام شود که این آمار تقلب را خیلی پایین می آورد.

انحوه ویرایش سوالات آزمون بعد از ذخیره نهایی 🛠 بعد از اتمام طراحی آزمون و ذخیره نهایی، برای ویرایش سوالات یا طراحی سوالات دیگر باید مجددا از طریق لینک اصلی آزمون شاد (http://shad.digi-form.ir) وارد ینل مدیریت شده و از قسمت سوالات آزمون، اعمال لازم انحام گیرد.

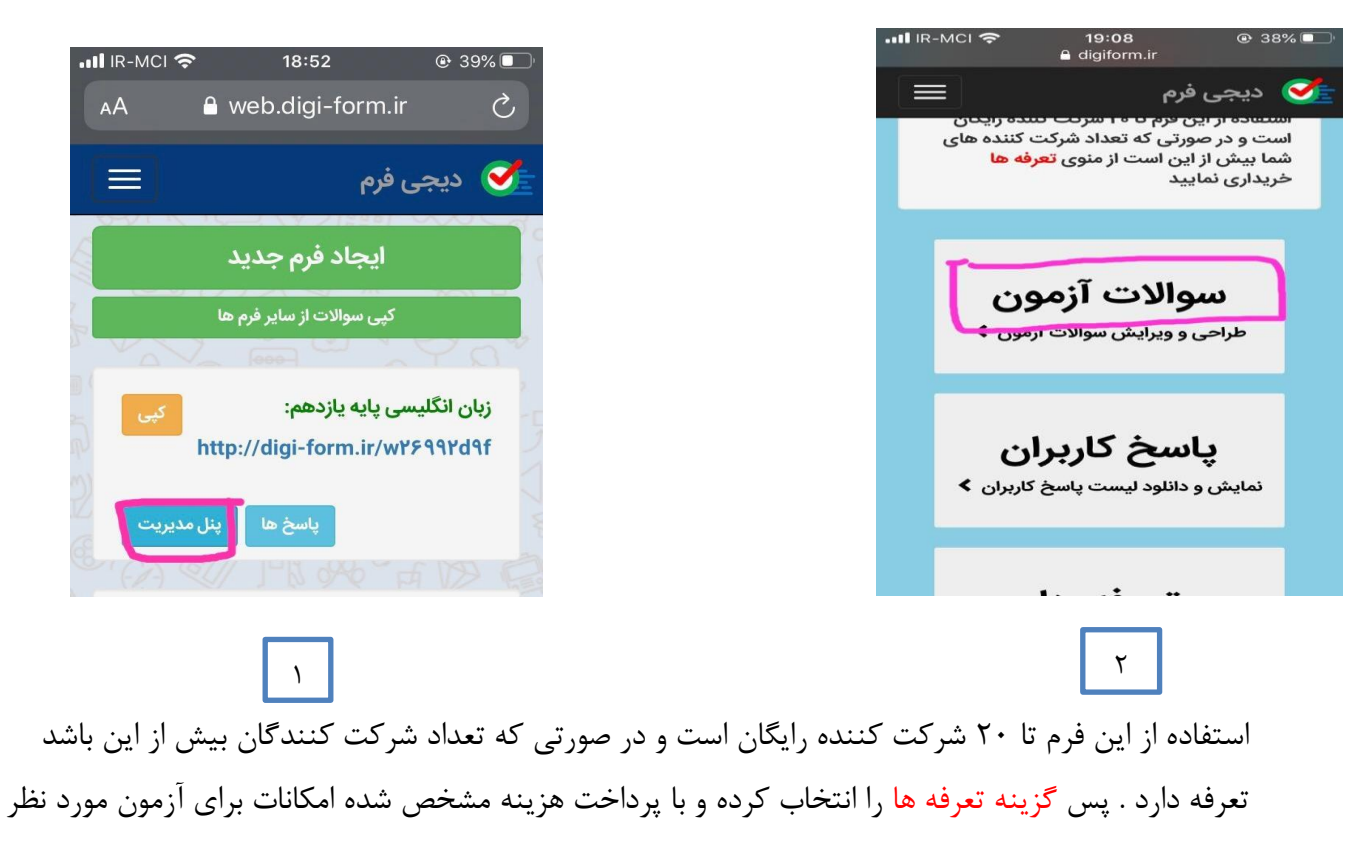

فعال می شود .

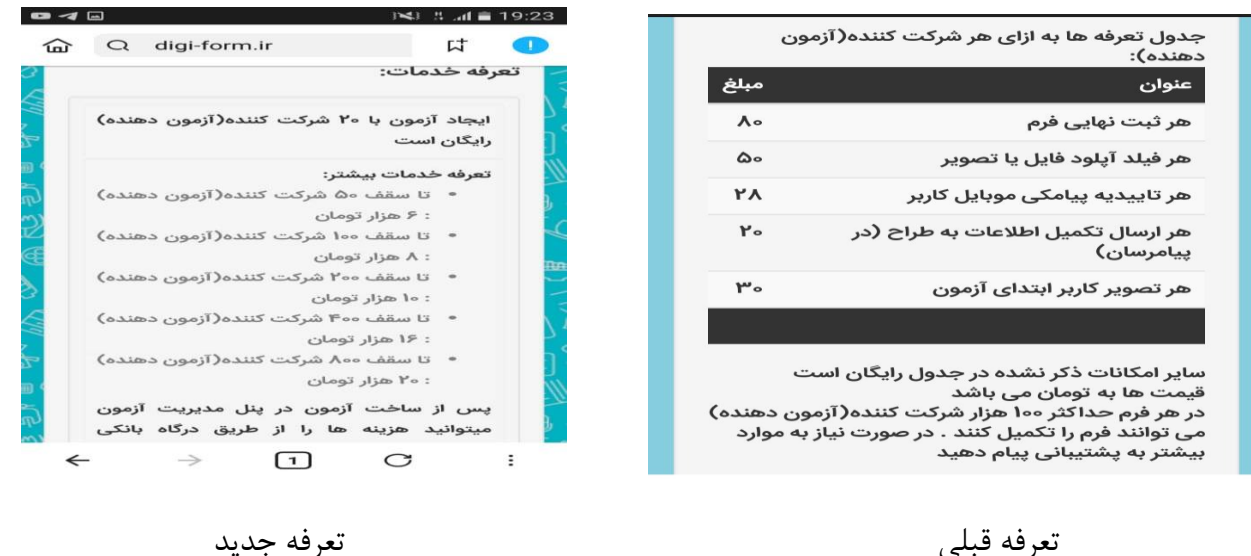

تعرفه جديد

### 🛠 تحلیل سوالات و گزارش عملکرد دانش آموزان از طریق نمودار

بعد از پایان آزمون و اعلام نمرات توصیفی و عددی توسط دبیر، برای مشاهده نمودار وضعیت اطلاعات دانش آموزان، مجددا از طریق لینک آزمون وارد شده و مراحل زیر را به ترتیب انجام دهید.

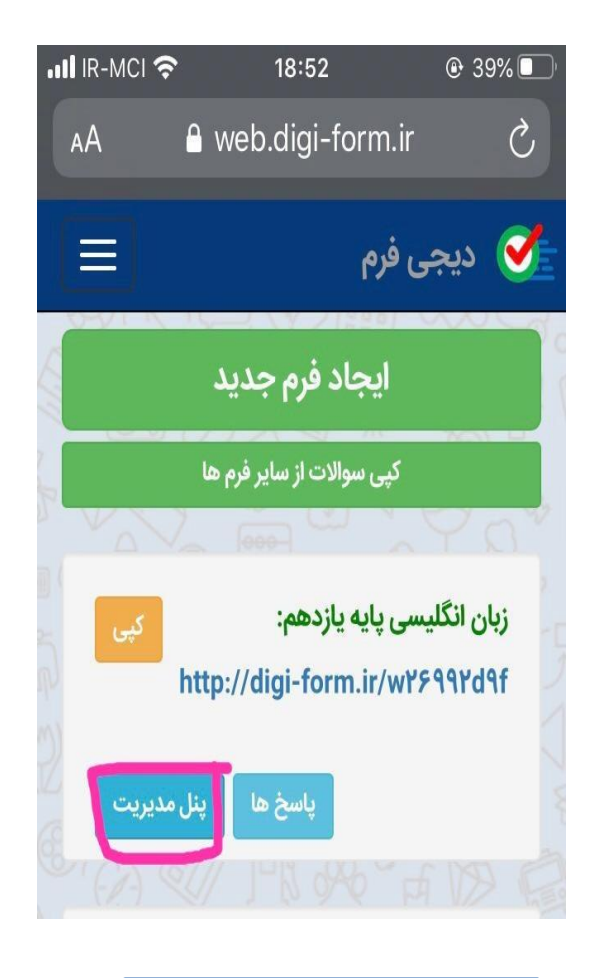

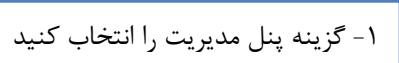

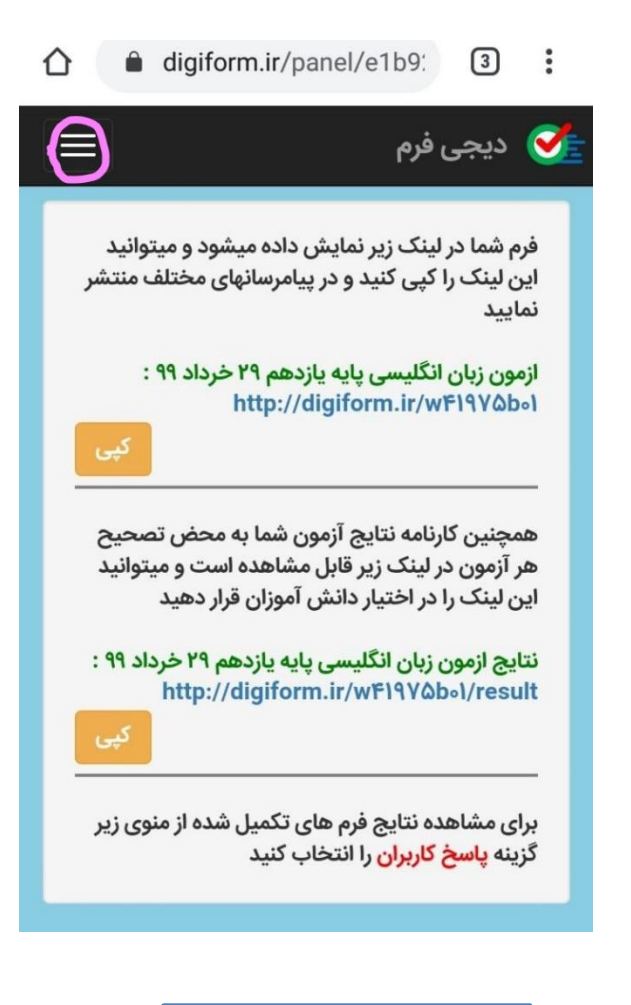

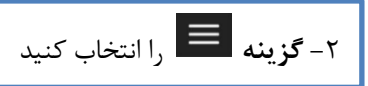

نکته: اگر از طریق موبایل وارد شدید، بعد از انتخاب گزینه پنل مدیریت، گزینه 🔳 را انتخاب کرده و بعد روی کلمه گزارش کلیک کنید. اما هنگام استفاده از لپ تاپ، بعد از انتخاب گزینه پنل مدیریت، مستقیما در نوار ابزار گزینه گزارش را انتخاب کنید.

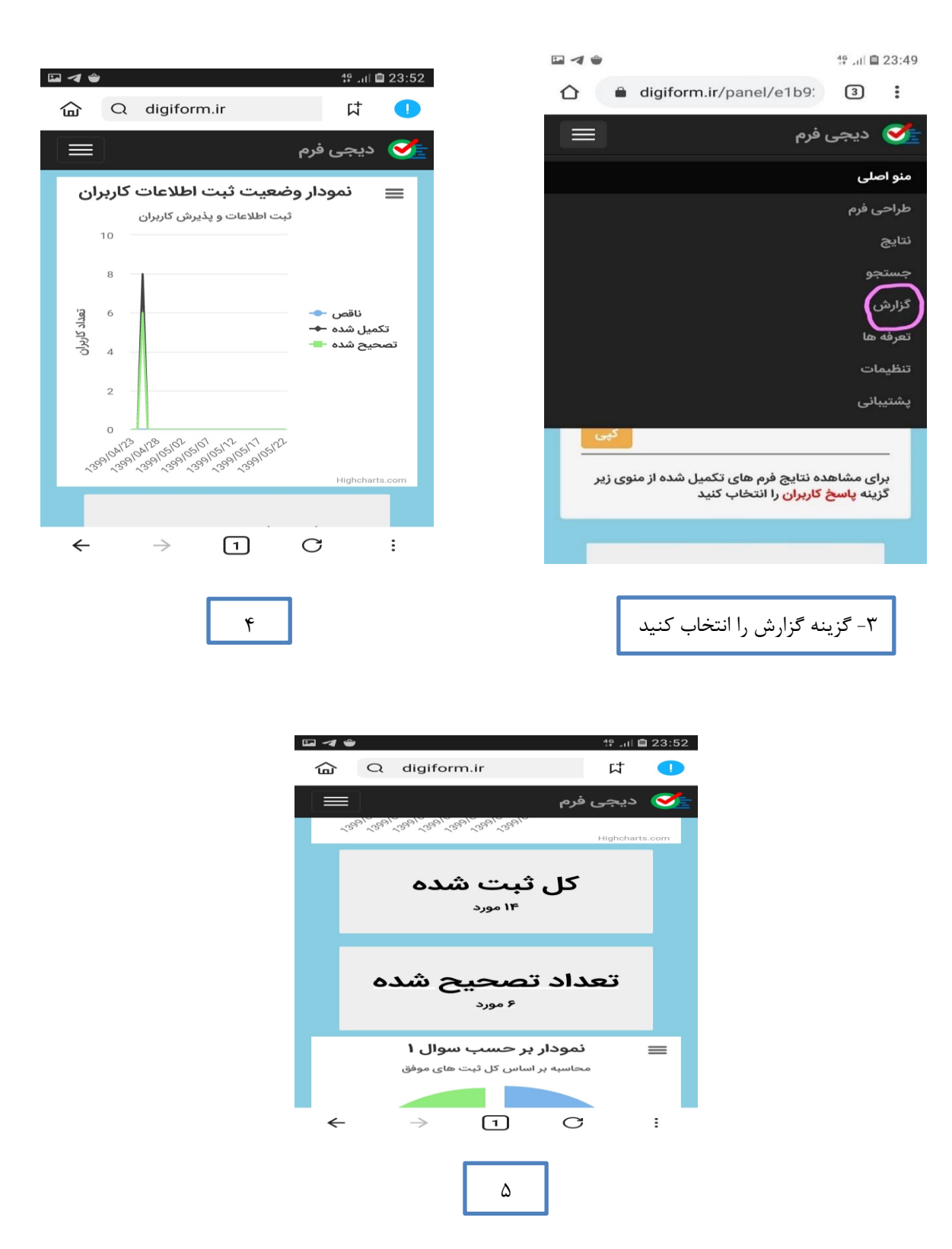

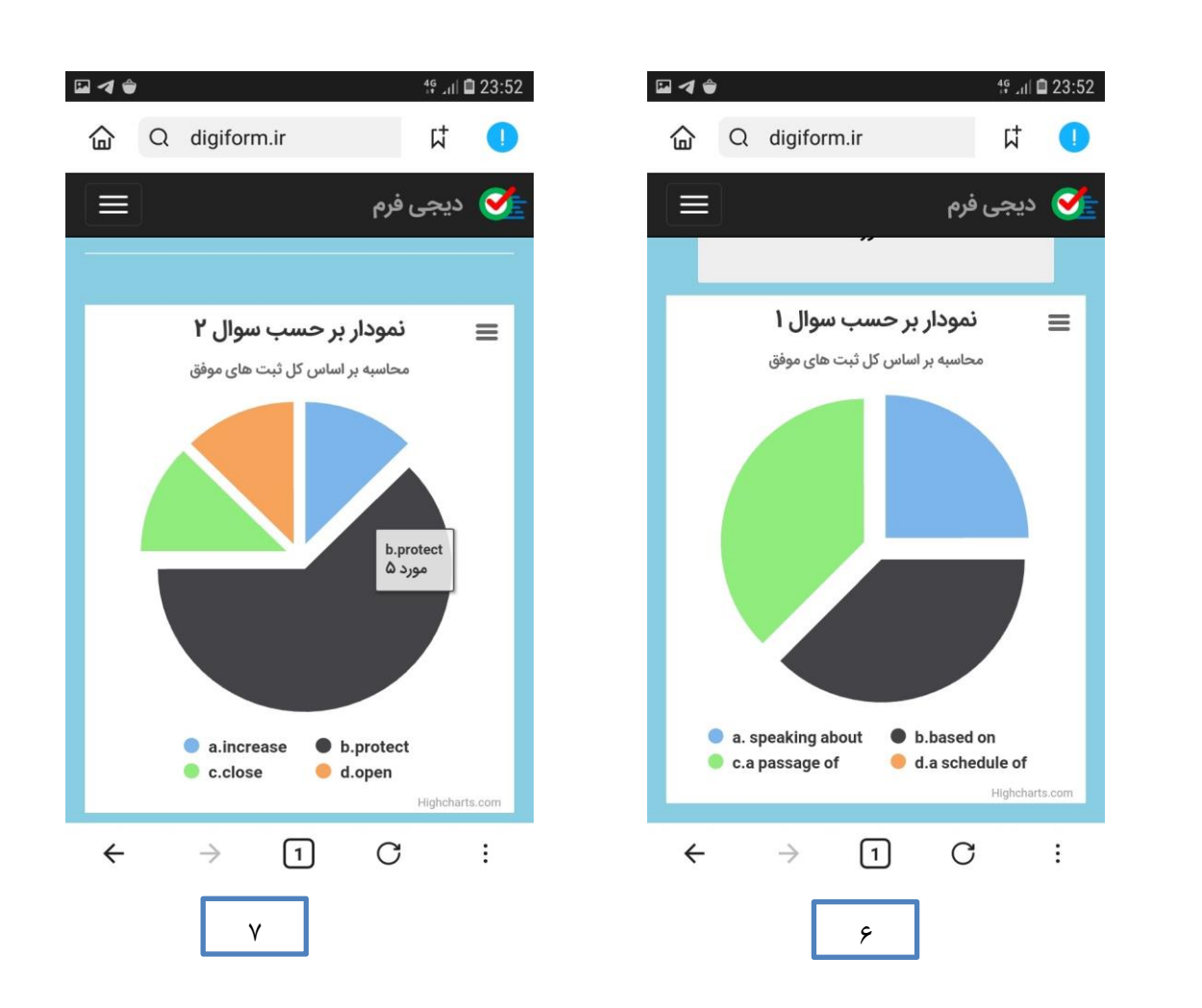

 نمودار هر سوال در صفحه ظاهر می شود هر قسمت نمودار که موس لپ تاپ را نگه دارید برای شما نشان می دهد که چند نفر پاسخشان گزینه مورد نظر بوده است. پس هر سوال به صورت جداگانه تجزیه و تحلیل می شود.

38

## مزايای آزمون سازی دراپليکيشن آموزشی شاد

- ایجاد انواع سوال تستی و تشریحی با امکان درج تصویر در سوالات
  - تصحيح اتوماتيك سوالات تستى آزمون
    - امکان بر زدن تصادفی سوالات
  - لینک اختصاصی جهت استفاده در همه پیام رسان ها
  - امکان نمایش تصویر آزمون دهنده در ابتدا و حین آزمون
    - زمان بندی شروع و پایان آزمون
      - خروجی اکسل پاسخ نامه ها
    - امکان تصحیح و درج نمره روی پاسخ نامه ها
      - ثبت نمره عددی و توصیفی
      - ارائه کارنامه و نتیجه از طرف معلم
- ورود دانش آموز فقط از طریق تلفن همراه که برای کاهش تقلب مفید است.
- نشان دادن IP هر سیستم. پس دانش آموز از طریق تلفن همراه یک بار می تواند در آزمون شرکت کند
   درصورت تکرار آزمون، پیام ارسال می شود.
- دانش آموزان قادر به دیدن پاسخ های درست و نادرست خودشان در حین اجرای آزمون نیستند. و در پایان
   آزمون پاسخ ها و نمره آزمون قابل رویت می باشد که این امر برای جلوگیری از تقلب بسیار کارآمد می باشد.
  - در صورتی که دبیر فرصت تصحیح همه برگه ها را نداشته باشد آزمون ساز اسامی را در فایلی به صورت "بررسی شده و بررسی نشده" دسته بندی می کند.
- لینک تمامی آزمون های ساخته شده برای معلم ثبت می شود حالت یک فایل می ماند که معلم دردفعات بعد می تواند از آن ها استفاده کند. ( از برخی سوالات آزمون های قبلی در آزمون های دیگر استفاده کند)
  - تصاویر دانش آموزانی که در آزمون شرکت کرده اند، به صورت یک آلبوم عکس مشاهده می شود.
    - با ورود به پنل مدیریت امکان ویرایش سوال وجود دارد.
- ضریب امنیتش از همه آزمون های موجود بیشتر است، و نمرات دانش آموزان خیلی به واقعیت نزدیک تر است.
   معایب آزمون سازی دراپلیکیشن آموزشی شاد
- Bold و underline ندارد . گزینه راست چین و چپ چین فعال نیست. طرح سوالاتی با متن های طولانی چون سوالات بهم ریخته می شود امکان مشکل وجود دارد.